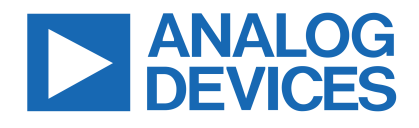

### 評価: MAX96724/F/R

#### 概要

MAX96724 DPHY 評価キット(EV キット)は、標準的な FAKRA 同軸ケーブルまたは MATE-AX ケーブルを用いて MAX96724、 MAX96724F、MAX96724Rのデバイスを評価する、実績のある 設計に基づく信頼性の高いプラットフォームを提供します。こ れらのデシリアライザ・デバイスは、広帯域幅のギガビット・ マルチメディア・シリアル・リンク(GMSL-1またはGMSL-2) をサポートし、スペクトラム拡散機能および全二重制御チャン ネル機能を備えています。このEVキットは、デバイス機能を実 行するために、使いやすい Windows 10<sup>®</sup>(またはそれ以降)に対 応したグラフィカル・ユーザ・インターフェース(GUI)を備え ています。EV キットのボードには、MAX96724、MAX96724F、 または MAX96724R の IC が装着されています。

標準的な FAKRA 同軸ケーブルを使用して完全な GMSL-2 評価 を行うには、MAX96724 同軸 EV キットと共に、対をなす関連シ リアライザ・ボード (MAX96717 同軸 EV キットなど) も購入する 必要があります。デバイスの使用方法を含め、すべての GMSL-2 機能の詳細を知るには、アナログ・デバイセズの GMSL カスタ マ・ポータル・フォルダにある最新の GMSL-2 ユーザ・ガイド を参照してください。GMSL2 デバイスを使用するカスタマイズ したハードウェアの設計方法の詳細については、アナログ・デ バイセズの GMSL カスタマ・ポータル・フォルダにある最新の GMSL2 ハードウェア設計ガイドを参照してください。

このデータシートでは、以下の点に注意してください。

- デシリアライザは、MAX96724、MAX96724F、MAX96724R を指します。
- シリアライザは、GMSL-1 または GMSL-2 のシリアライ ザ・デバイス、具体的には、MAX96705 または MAX96717 を指します。
- 同軸ケーブルは、同軸アプリケーションと MATE-AX アプ リケーションの両方を指します。MATE-AX コネクタは、 デフォルトでは組み込まれておらず、EV キットには MATE-AX ケーブルが同梱されていません。型番について は部品表を参照してください。
- GMSL1リンクでは高耐性モードを使用する必要があります。
  高耐性モードを使用しないリンクを新しい設計に用いることは推奨しません。

### MAX96724 DPHY 評価キット

#### 特長と利点

- MAX96724 デシリアライザは、シリアライザからの GMSL データを受信し、それを MIPI CSI-2 に変換します。
  - GMSL-1 シリアル・データを受信可能な下位互換性
  - クワッド入力により GMSL-1 と GMSL-2 を混用可能
  - ・ 出力は MIPI D-PHY v1.2 および CSI-2 v1.3 仕様に準拠
- Windows 10<sup>®</sup>(またはそれ以降)互換のソフトウェアに対応
- USB 制御インターフェース (ケーブル同梱)
- 包括的なデバイス機能評価を実現する強力で使いやすい GUI
- ボードは USB、12V 電源アダプタ、または外部電源を使用可能
- 実証済み PCB レイアウト
- 完全実装済みおよび試験済み

#### MAX96724 DPHY EV キットのファイル

| ファイル                            | 説明                                                                                             |
|---------------------------------|------------------------------------------------------------------------------------------------|
| MAXSerDesEV-<br>GMSLInstall.exe | EV キット・ソフトウェア(GUI)は<br>Windows 10 以降のコンピュータに実装。<br>GUI ユーザ・ガイド、マイクロコントロー<br>ラ・ファームウェア、技術文書が同梱。 |
| MAXSerDesEV-<br>GMSL.exe        | GMSL グラフィカル・ユーザ・<br>インターフェース(GUI)プログラム。                                                        |

型番はデータシート末尾に記載されています。

Windows 7®および Windows 10®は Microsoft Corporation の登録商品商標および登録役務商標です。

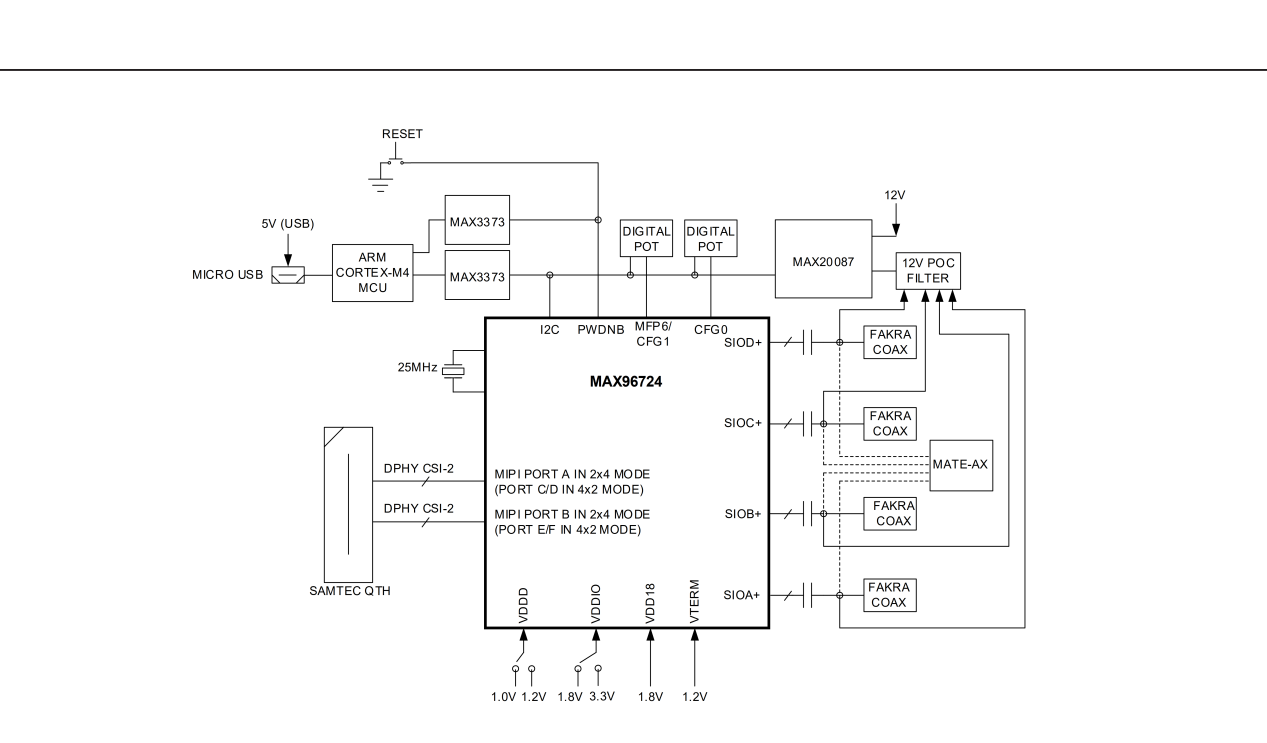

#### 図 1. MAX96724 DPHY EV キットのブロック図

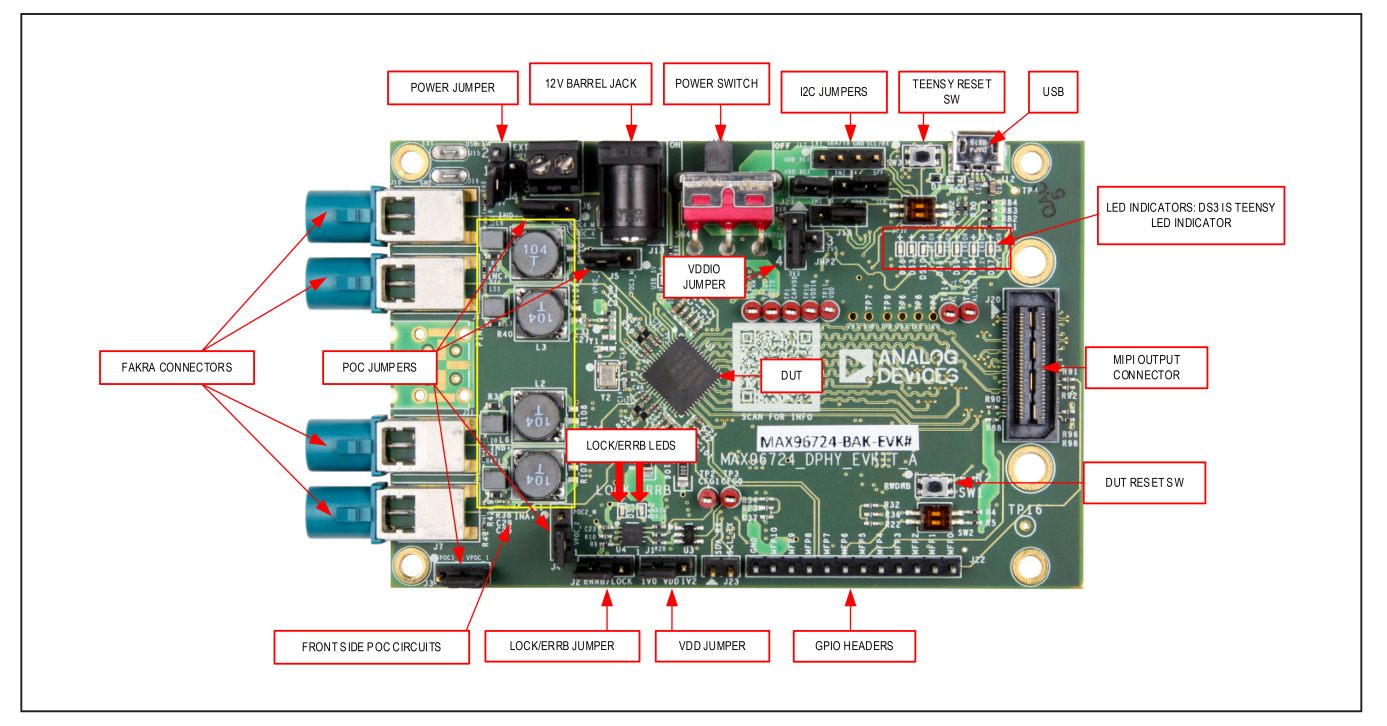

図 2. MAX96724 DPHY EV キットの主要部品(ボード表面)

### 評価: MAX96724/F/R

## 評価:MAX96724/F/R

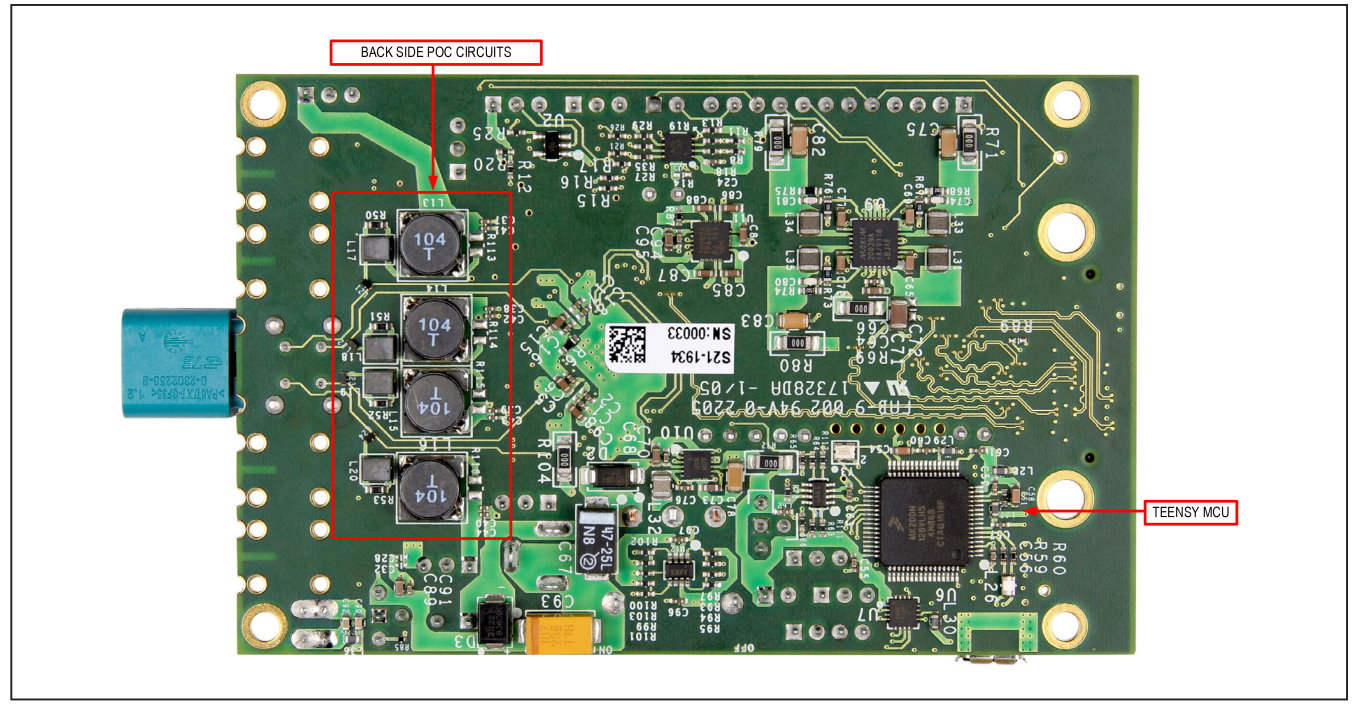

図 3. MAX96724 DPHY EV キットの主要部品(ボード裏面)

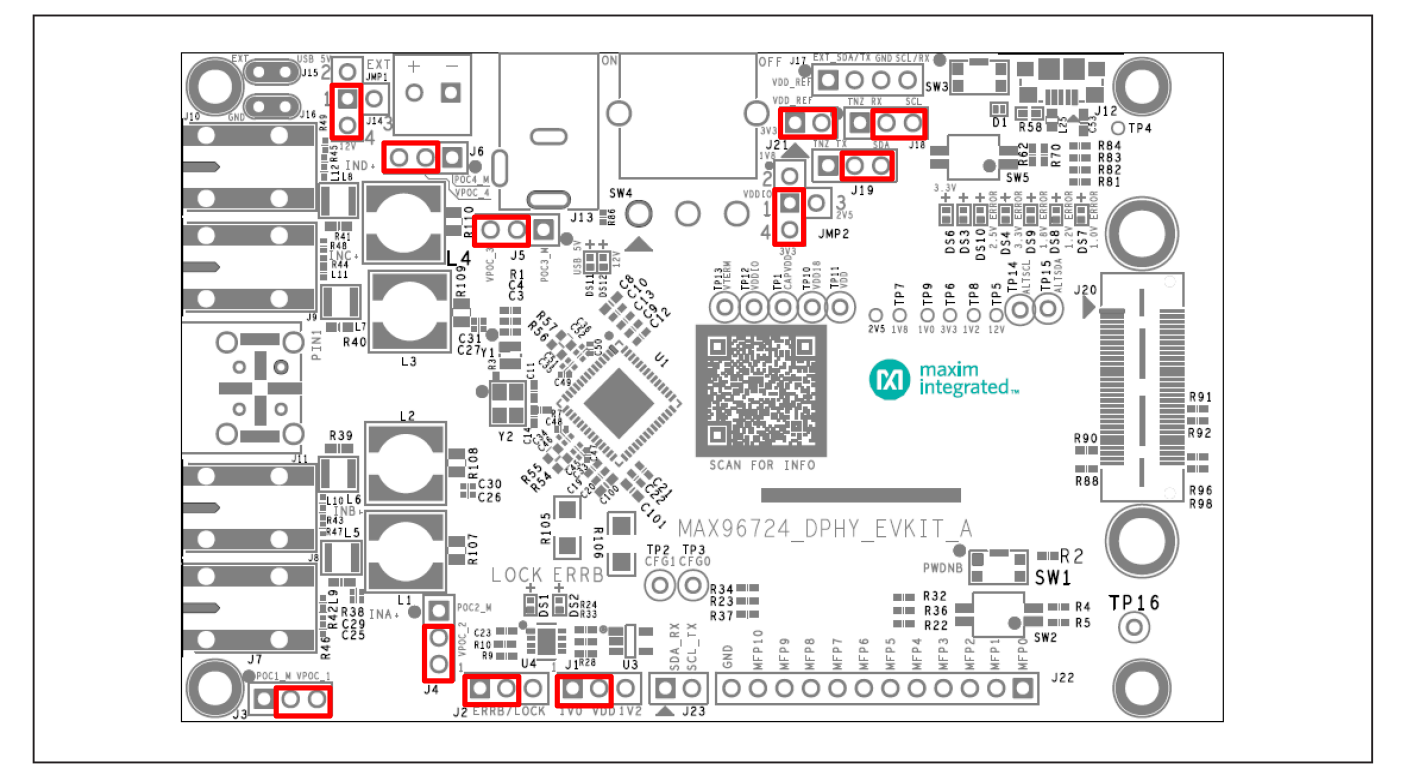

図 4. MAX96724 DPHY EV キットのデフォルトのジャンパ位置

## 評価:MAX96724/F/R

#### クイック・スタート

この手順は、同軸および MATE-AX の両 EV キットに適用されま す。図 5 に、MAX96724ファミリのデシリアライザを用いて4 個 の MAX96717 または MAX96705 カメラ・モジュールとインター フェースする、代表的なアプリケーションを示します。

#### 必要な装置

シリアル・リンク同軸ケーブル構成でMAX96724 DPHY EV キットを問題なく使用するには、以下の装置類が必要です。

- MAX96724 DPHY EV キット
- MAX96717またはMAX96705のシリアライザEVキット、またはカメラ・モジュール
- FAKRA 同軸ケーブル・アッセンブリ
- Windows 10<sup>®</sup>以降に対応する PC および GMSL-2 ソフトウェア
- 電源(500mA USB ポート、5V/1A DC 電源、または 12V バレ ル・ジャック DC 電源)
- Micro-USB ケーブル

#### 手順

MAX96724 DPHY EV キットは、完全に実装済みで試験済みの PCB と共に出荷されます。ボード動作を検証するには、以下の 手順に従います。

- MAX96724 DPHY EV キットの PCB を、ボードの Micro-USB ポート (J12) を通じて Windows 7<sup>®</sup>または Windows 10<sup>®</sup> PC に接続します。
- アナログ・デバイセズの Sharefile サイトから最新の GMSL-2 GUI ソフトウェアをダウンロードしインストールします。 必要に応じ、ソフトウェアへのアクセスに関する情報を メーカーに問い合わせてください。ソフトウェアの命令の 詳細については GMSL GUI のユーザ・ガイドを参照してく ださい。
- MAX96724 DPHY EV キットの PCB の赤色電源スイッチ (SW4) が OFF であることを確認します。
- 4) PCB上のすべてのジャンパ位置がアプリケーションの条件を 満たすよう正しく設定されていることを確認します。図4に、 様々な構成に対して設定可能なジャンパ位置を示します。 デフォルトのジャンパ設定では、テスト対象デバイス (DUT)をI<sup>2</sup>Cモードに設定し、VDDIO電圧に3.3V、VDD 電圧に1.2Vを選択し、ボードを12VのDCバレル・ジャッ クから給電することを選択します。

- 電源を MAX96724 DPHY EV キットに接続します。ボード には次の 3 通りの電源オプションがあります(ジャンパ JMP1 で選択)。
  - バレル・ジャック (J13) または端子ブロック (J14) を 介して接続する 12V DC 電源
  - PCに接続した Micro-USB ポート(J12)からの 5V DC 電源
  - EXT (J15) および GND (J16) の各テスト・ポイントを 介して接続する外部 5V~17V DC 電源
- 6) GMSL-2 GUIを用いてデバイスのCFG ピンを必要なモード に設定し、DUT に対するアプリケーション固有の電源構 成を定義します。そのためには電源が必要です(以下の構 成(CFG) ピンの設定のセクションを参照)。MAX96724 は、対をなすシリアライザ・ボードと同じリンク・デー タ・レート(3Gbps または 6Gbps)およびモード(トンネ ルまたはピクセル)となるよう構成する必要があります。 CFG ピンに何らかの変更を加えた場合は DUT の電源を入 れ直す(あるいは、ボードの RESET ボタンである SW1を 用いて DUT をリセットする)必要があります。
- 赤色の電源スイッチ(SW4)をONの位置に移動してボードに電力を供給します。DS6、DS11、DS12で緑色 LEDが 点灯していれば、電源設定が正しく行われています。 TeensyのLED (DS3)が短時間点灯することで、ボードの ファームウェアが機能していることが示されます。Teensy のLED が点灯しない場合は、トラブルシューティングの セクションを参照してください。
- シリアライザとデシリアライザの両 EV ボードで LOCK LED が点灯していることを確認します。この点灯はリン クが正常に確立されていることを示します。LOCK\_LED が点灯しない場合は、トラブルシューティングのセクショ ンを参照してください。
- 9) GMSL2 EVKIT ソフトウェア (GUI) を起動します。
- GUI は I<sup>2</sup>C モードと UART モードのどちらにおいてもアク ティブなリスナを自動で検索し、有効な GMSL製品を特定 します。シリアライザとデシリアライザが特定されると、 GUI のタブとして表示されます。
- シリアライザとデシリアライザの両方でレジスタ 0x00 を 読出し、どちらのデバイスもアクティブであることを確認 します。この検証は I<sup>2</sup>C ACK によって行うことができます。

上記手順が完了したら、基本的なボード初期化は終了し、リン クが確立され、システムの使用準備が整います。ローカルまた はリモートの内部レジスタにアクセスするには、GMSL-2 GUI を使用します。シリアライザとデシリアライザの両方が GUIで 正しく認識されていることを確認してください。GUIの動作に ついては GMSL GUI のユーザ・ガイドを参照してください。ま た、このデバイスとその使用可能な機能の設定については GMSL2 のユーザ・ガイドを参照してください。

## 評価:MAX96724/F/R

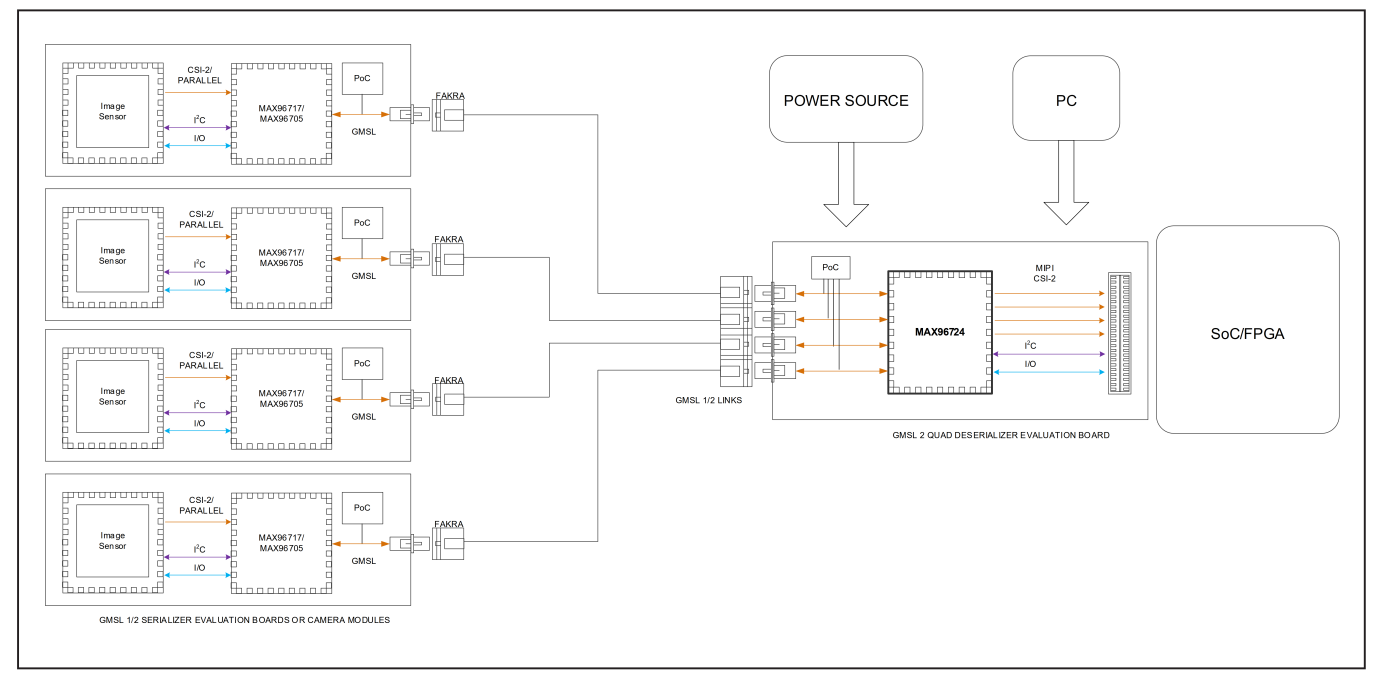

図 5. MAX96724 DPHY EV キットを用いた代表的なアプリケーションのブロック図

#### 構成(CFG)ピンの設定

- 他のGMSL2デバイスと同様、MAX96724の起動時に構成ピンを用いて必要な動作モードを設定できます。
- ボードには 2 つのアナログ・ポテンショメータおよび 2 つ のデジタル・ポテンショメータ (I<sup>P</sup>C で設定可能)があり、 CFG ピンのレベルを設定できます。デフォルトではデジタ ル・ポテンショメータが接続されています。あるいは、0Ω の抵抗をリワークしてアナログ・ポテンショメータを接続 し、電圧を手動で調整します。CFGピンの電圧は、CFG0と CFG1 のテスト・ポイント (ループ・タイプの端子)を通じ てモニタできます。デフォルトの接続を用い、GUI の [Options] の [Config Options] ページを用いてパワーオ ン・リセット (POR)を設定します。詳細については、 GUI のユーザ・ガイドを参照してください。
- 3) 表1と表2に、様々な動作モードに対するCFGピンの電圧 を示します。CFGピンの電圧は電源オン時にラッチされ、 デジタル・ポテンショメータのEEPROMにより電源オフ後 も不揮発です。どの設定も、電源オン後のレジスタ書込み を通じてソフトウェアで変更できます。CFG0ピンは、I<sup>2</sup>C 用のデバイス・アドレスを設定します。例えば、デフォル トの0x4EI<sup>2</sup>Cアドレス(8ビットの書込み)は、CFG0の状態0(VDDIOが0%、つまりプルダウン)です。CFG1ピン は、CXTP(同軸モードまたはツイストペア・モード)、 GMSL-2モードまたはGMSL-1モード、GMSL-2モード時の デフォルト転送レート(3Gbpsまたは6Gbps)、GMSL-1 モード時の高耐性モード(HIM)(イネーブルまたはディ スエーブル)を設定します。例えば、GMSL-1の同軸 HIM をイネーブルするためのデフォルト値は、CFG1の状態7 (VDDIOが100%)です。

#### 表 1. MAX96724 の CFG ピンの設定

| CGP          | INPUT (% VDDIO)           | CFG0                         | CFG1 |                       |                 |
|--------------|---------------------------|------------------------------|------|-----------------------|-----------------|
| CFG<br>STATE | MIN/TYP/MAX % OF<br>VDDIO | DEVICE I <sup>2</sup> C ADDR | СХТР | GMSL-1/GMSL-2<br>MODE | HIM/GMSL-2 RATE |
| 0            | 0.00 / 0.00 / 11.7        | 0x4E                         |      |                       | 6Gbps           |
| 1            | 16.9 / 20.2 / 23.6        | 0x5C                         | COAX | GIVISL-2              | 3Gbps           |
| 2            | 28.8 / 32.1 / 35.5        | 0x9C                         |      | GMSL-1                | HIM Disabled*   |
| 3            | 40.7 / 44.0 / 47.4        | 0x9E                         |      |                       | 6Gbps           |
| 4            | 52.6 / 56.0 / 59.3        | RSVD                         |      | GIVISL-2              | 3Gbps           |
| 5            | 64.5 / 67.9 / 71.2        | RSVD                         |      | CMSL 1                | HIM Enabled     |
| 6            | 76.4 / 79.8 / 83.1        | RSVD                         |      | GWISE-1               | HIM Disabled*   |
| 7            | 88.3 / 100 / 100          | RSVD                         | COAX | GMSL-1                | HIM Enabled     |

\*注:新しい設計には高耐性モード (HIM) が必要です。

#### 表 2. MAX96724F と MAX96724R の CFG ピンの設定

| CG           | P INPUT (% V <sub>DDIO</sub> )        | CFG0                         | CFG1 |                    |                 |  |
|--------------|---------------------------------------|------------------------------|------|--------------------|-----------------|--|
| CFG<br>STATE | MIN/TYP/MAX % OF<br>V <sub>DDIO</sub> | DEVICE I <sup>2</sup> C ADDR | СХТР | GMSL-1/GMSL-2 MODE | HIM/GMSL-2 RATE |  |
| 0            | 0.00 / 0.00 / 11.7                    | 0x4E                         |      | CMSL 2             | 3 Gbps          |  |
| 1            | 16.9 / 20.2 / 23.6                    | 0x5C                         | COAX | GIWISL-2           |                 |  |
| 2            | 28.8 / 32.1 / 35.5                    | 0x9C                         |      | GMSL-1             | HIM Disabled*   |  |
| 3            | 40.7 / 44.0 / 47.4                    | 0x9E                         |      | CMSL 2             | 2 Chao          |  |
| 4            | 52.6 / 56.0 / 59.3                    | RSVD                         |      | GIVISL-2           | 3 Gbps          |  |
| 5            | 64.5 / 67.9 / 71.2                    | RSVD                         | 516  | CMSL 1             | HIM Enabled     |  |
| 6            | 76.4 / 79.8 / 83.1                    | RSVD                         |      | GIVISL-1           | HIM Disabled*   |  |
| 7            | 88.3 / 100 / 100                      | RSVD                         | COAX | GMSL-1             | HIM Enabled     |  |

\*注:新しい設計には高耐性モード(HIM)が必要です。

## 評価:MAX96724/F/R

### デシリアライザのジャンパ/コネクタ/スイッチ/ テスト・ポイントの説明

以下の表で、EV キットのすべてのコネクタ、ジャンパ、スイッ チ、テスト・ポイントを詳細に説明します。

表 3. デシリアライザのジャンパ/コネクタ/スイッチ/テスト・ポイントの説明

EV キット・ハードウェアの電源構成は、外部電源を接続するよう再構成できます。図 6 には、電源の接続オプションを示します。

| VALUE | NAME    | DEFAULT<br>POSITION | FUNCTION                                                                  |
|-------|---------|---------------------|---------------------------------------------------------------------------|
|       |         | *12V                | Board powered from 12V Barrel Jack or 12V Power-over-Coax (POC)           |
| JMP1  | VSUP    | USB_5V              | Board powered from USB 5V sourced from Micro-USB connector.               |
|       |         | EXT                 | Board powered from external loop connector (EXT) ranged from 5V up to 17V |
| 14    |         | *1V                 | VDD connect to 1V                                                         |
| 51    |         | 1V2                 | VDD connect to 1.2V                                                       |
|       | LOCK    | *LOCK               | LOCK LED indicates lock status of GMSL link                               |
| JZ    | LUCK    | ERRB/LOCK           | LOCK LED indicates ERRB/LOCK status                                       |
|       |         | 1V8                 | VDDIO connect to 1.8V                                                     |
| JMP2  | VDDIO   | *3V3                | VDDIO connect to 3.3V                                                     |
|       |         | 2V5                 | This should not be used and is unsupported                                |
| 101   |         | Open                | Reference voltage for level shifter from external supply                  |
| JZT   | VDD_KEF | *Short              | Reference voltage for level shifter from on-board 3.3V                    |
|       |         | *TNZ_SCL            | U1 SCL/Tx pin connected to Teensy uC SCL pin                              |
| 510   | IX_30L  | TNZ_RX              | U1 SCL/Tx pin connected to Teensy uC Rx pin                               |
|       |         | *TNZ_SDA            | U1 SDA/Rx pin connected to Teensy uC SDA pin                              |
| J19   | KA_SDA  | TNZ_RX              | U1 SDA/Rx pin connected to Teensy uC Tx pin                               |
| 103   | EVD     | SDA_RX              | U1 SDA/RX pin for testing and probing                                     |
| 525   |         | SCL_TX              | U1 SCL/TX pin for testing and probing                                     |
| 21    | POCAt   | *VPOC_1             | PoC voltage from MAX20087 output1                                         |
| 55    | FUCAT   | Open                | PoC disabled                                                              |
| 14    | POCR+   | *VPOC_2             | PoC voltage from MAX20087 output2                                         |
| 54    | FUCDT   | Open                | PoC disabled                                                              |
| 15    | POCC+   | *VPOC_3             | PoC voltage from MAX20087 output3                                         |
|       | 10001   | Open                | PoC disabled                                                              |
| 16    | POCD+   | *VPOC_4             | PoC voltage from MAX20087 output4                                         |
|       | TOOD    | Open                | PoC disabled                                                              |
| J12   | USB     |                     | On-board USB connector                                                    |
| J13   | +12V    |                     | 12V Input barrel jack connector                                           |
| J14   | +12V    |                     | 12V Input terminal block connector.                                       |
| J15   | EXT     |                     | Loop connector to apply external voltage (3.7V to 17V)                    |
| J16   | GND     |                     | GND loop connector                                                        |
| J17   | EXT_I2C |                     | Header connections for external I <sup>2</sup> C.                         |

#### 表 3. デシリアライザのジャンパ/コネクタ/スイッチ/テスト・ポイントの説明(続き)

| VALUE | NAME          | DEFAULT<br>POSITION | FUNCTION                                                                       |
|-------|---------------|---------------------|--------------------------------------------------------------------------------|
| SW1   | SW1           |                     | Push button switch for U1 power-down/reset                                     |
| SW2   | SW2           | ON/OFF              | Slide switches to external pullups for MFP7/MPF8 when used as I <sup>2</sup> C |
| SW3   | SW3           |                     | Push button switch to program Teensy uC                                        |
| SW4   | SW4           | ON/OFF              | Slide switch for board power-up                                                |
| SW5   | SW5           | ON/OFF              | Enable/Disable I <sup>2</sup> C to high-speed connector                        |
| TP1   | CAPVDD        |                     | CAPVDD test point                                                              |
| TP2   | CFG1          |                     | CFG1 test point                                                                |
| TP3   | CFG0          |                     | CFG0 test point                                                                |
| TP4   | USB5V         |                     | USB 5 V power test point                                                       |
| TP5   | 12V           |                     | 12V rail test point for input barrel jack connector                            |
| TP6   | 3V3           |                     | 3V3 rail test point                                                            |
| TP7   | 1V8           |                     | 1V8 rail test point                                                            |
| TP8   | 1V2           |                     | 1V2 rail test point                                                            |
| TP9   | 1V0           |                     | 1V0 rail test point                                                            |
| TP10  | VDD18         |                     | VDD18 test point                                                               |
| TP11  | VDD           |                     | VDD test point                                                                 |
| TP12  | VDDIO         |                     | VDDIO test point                                                               |
| TP13  | VTERM         |                     | VTERM test point                                                               |
| TP14  | ALTSCL        |                     | Teensy uC alternate SCL pin test point. (Debug only)                           |
| TP15  | ALTSDA        |                     | Teensy uC alternate SDA pin test point. (Debug only)                           |
|       | •             | •<br>•              | IMPORTANT LED INDICATORS                                                       |
| VALUE | NAME          | DEFAULT<br>POSITION | FUNCTION                                                                       |
| DS1   | LOCK          |                     | LOCK LED (green)                                                               |
| DS2   | ERRB          |                     | ERRB LED (red)                                                                 |
| DS3   | DS3           |                     | TEENSY LED (red)                                                               |
| DS4   | 3.3V<br>ERROR |                     | 3.3V ERROR (red)                                                               |
| DS6   | 3.3V          |                     | 3.3V (green)                                                                   |
| DS7   | 1.0V<br>ERROR |                     | 1.0V error (red)                                                               |
| DS8   | 1.2V<br>ERROR |                     | 1.2V error (red)                                                               |
| DS9   | 1.8V<br>ERROR |                     | 1.8V error (red)                                                               |
| DS10  | 2.5V<br>ERROR |                     | 2.5V error (red)                                                               |
| DS11  | USB 5V        |                     | USB 5V (green)                                                                 |
| DS12  | 12V           |                     | 12V (green)                                                                    |

## 評価:MAX96724/F/R

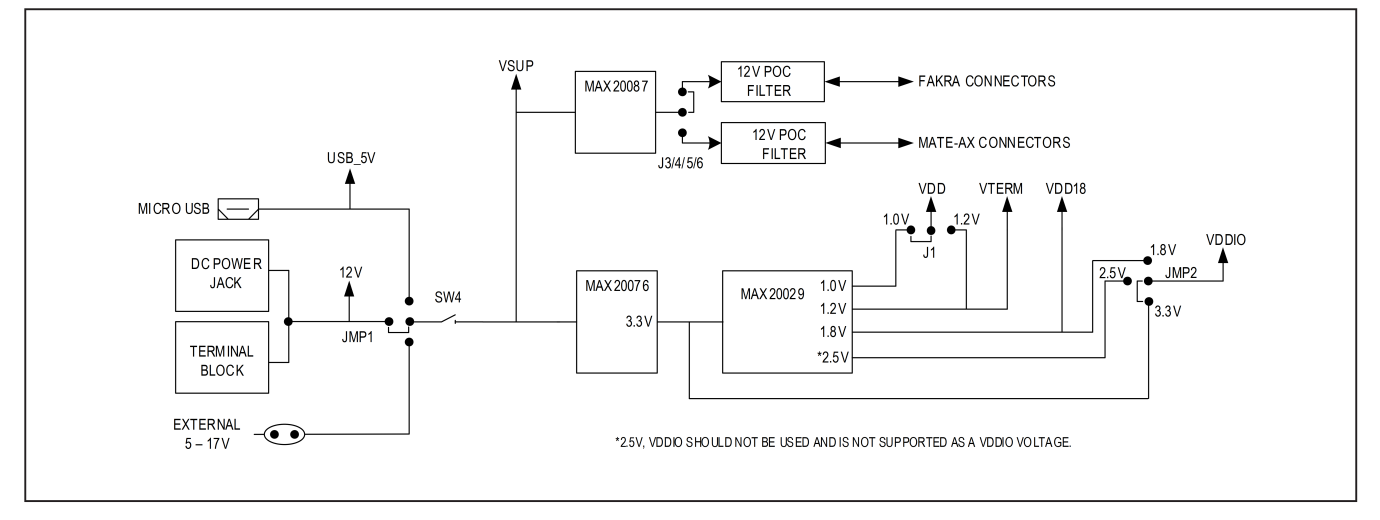

図 6. デシリアライザ評価用ボードの電源接続図

### トラブルシューティング

MAX96724 DPHY EV キットが起動できない場合や正しく機能しない場合は、以下に示す適切な是正措置を試してください。

- ボードの赤色パワー・スイッチ(SW4)がONになっていることを確認します。
- MAX96724 DPHY EV キットの緑色の各パワーLED(12V、 3.3V、1.8V)が点灯していることを確認します。5Vの LED が点灯するのは Micro-USB が接続されている場合のみで す。電圧が印加されていない場合、1.0V、1.2V、1.8V、 2.5V、3.3Vの LED(赤色)が点灯します。
- 3) すべてのジャンパが正しく設定されていることを確認します。詳細についてはシリアライザおよびデシリアライザの EVキットのデータシートにあるデフォルトのジャンパ設定 の表を参照してください。すべてのジャンパが確実に取り 付けられていることを確認し、緩んだジャンパや破損した ジャンパがあれば交換します。
- 4) USB ケーブルが正しく接続されていることを確認します。
- シリアライザとデシリアライザの間の同軸ケーブルがしっ かりと接続されていることを確認します。まれに、シリア ライザの OUT+とデシリアライザの IN+の同軸ケーブルが 正しく接続されていないというケースがあります。
- 6) DUT が誤って Teensy リセット・モードになっていないこと を確認します。ボードの TEENSY\_RST ボタンを押す必要 があるのは、DUT のファームウェアが一括消去されている 場合のみです。通常動作時にボタンを押すと、デバイスが

Teensy リセット・モードになります。ボードの電源を入れ 直すと現在のファームウェアで通常動作を再開します。

- 7) 適切な CFG ピン電圧が目的のデバイス・モードに対応していることを確認します。起動時に CFG 電圧をバイアスする方法を確認してください。ピンの電圧を測定します。詳細については、構成(CFG)ピンの設定のセクションを参照してください。
- 8) LOCK LED は、適切な制御リンク構成を用いずに GMSL1 シリアライザに接続されている場合、点灯しません。
- LOCK LED が点灯するのは、イネーブルされたリンク(レジスタ 0x0006 を介して設定)がすべて GMSL2 モードにロックされている場合のみです。
- 10) 起動時に赤色の Teensy LED (DS3) が点滅することを目視し、マイクロコントローラ・ファームウェアがアクティブであることを確認します。その後は、この LED は常に点灯状態となります。LED が点滅しない場合、あるいは起動後に常時点灯状態とならない場合、入手可能なソフトウェア・マニュアルを参照してマイクロコントローラを再プログラムします。
- Micro-USB ケーブルの接続時には PC が COM ポートを検出 していることを確認します。COM ポートのステータスを確認するには、Windowsのデバイスマネージャを使用しま す。
- 12) ボードの電源を入れ直し、GUIを再度開きます。
- 新しい、あるいは別のシリアライザ・ボードまたはデシリ アライザ・ボードを使用します。

## MAX96724 DPHY EV キットのパッケージ内容

| ITEM DESCRIPTION     | QTY |
|----------------------|-----|
| MAX96724 DPHY EV Kit | 1   |
| Micro-USB Cable      | 1   |
| 12V DC Wall Supply   | 1   |
| Coax Cables          | 1   |

### 主な部品メーカー

| SUPPLIER                               | PHONE             | WEBSITE                                    |
|----------------------------------------|-------------------|--------------------------------------------|
| ECS, Inc.                              | 913-782-7787      | www.ecsxtal.com                            |
| KYOCERA                                | N/A               | https://global.kyocera.com/                |
| Murata Electronics North America, Inc. | 770-436-1300      | www.murata-northamerica.com                |
| Rosenberger Hochfrequenztechnik GmbH   | 011-49-86 84-18-0 | www.rosenberger.de                         |
| TDK Corp.                              | 847-803-6100      | product.tdk.com/info/en/catalog/index.html |
| Diodes Inc.                            | 972-987-3900      | www.diodes.com                             |
| Vishay                                 | 1-402-563-6866    | www.vishay.com                             |
| Sullins Electronics Corp               | 760-744-0125      | www.sullinscorp.com                        |
| Panasonic North America                | N/A               | na.panasonic.com/us/                       |
| Coilcraft                              | 847-639-6400      | www.coilcraft.com                          |

#### 型番

| PART               | ТҮРЕ                                |  |
|--------------------|-------------------------------------|--|
| MAX96724-BAK-EVK#  | D-PHY Deserializer 3G/6G COAX EVKIT |  |
| MAX96724F-BAK-EVK# | D-PHY Deserializer 3G COAX EVKIT    |  |
| MAX96724R-BAK-EVK# | D-PHY Deserializer 3G COAX EVKIT    |  |

# RoHS 準拠

# 評価: MAX96724/F/R

## MAX96724 EV キットの部品表

| ITEM | QTY | REF DES                                                                                                | VAR STATUS | MAXINV                | MFG PART #                                                                                        | MANUFACTURER                                              | VALUE            | DESCRIPTION                                                                                                    |
|------|-----|----------------------------------------------------------------------------------------------------|------------|-----------------------|---------------------------------------------------------------------------------------------------|-----------------------------------------------------------|------------------|----------------------------------------------------------------------------------------------------|
| 1    | 30  | C1, C3, C6, C9, C10, C16, C17, C20, C22-C28,<br>C55-C57, C59-C63, C66, C70, C76, C91, C94,<br>C96, C97 | Pref       | 20-000U1-B68          | GRM155R71E104KE14;<br>C1005X7R1E104K050BB;<br>TMK105B7104KVH;<br>CGJ2B3X7R1E104K050BB             | MURATA;TDK;TAIYO<br>YUDEN;TDK                             | 0.1UF            | CAP; SMT (0402); 0.1UF; 10%; 25V; X7R; CERAMIC                                                                                                    |
| 2    | 10  | C2, C12, C13, C18, C19, C21, C29-C32                                                                   | Pref       | 20-00U01-B60          | C0402C103K5RAC;<br>GRM155R71H103KA88;<br>C1005X7R1H103K050BE;<br>CL05B103KB5NNN;<br>UMK105B7103KV | KEMET;MURATA;TDK;S<br>AMSUNG<br>ELECTRONIC;TAIYO<br>YUDEN | 0.01UF           | CAP; SMT (0402); 0.01UF; 10%; 50V; X7R; CERAMIC                                                                                                    |
| 3    | 1   | C4                                                                                                    | Pref       | 20-0001U-B8           | C0402C105K8PAC;<br>CC0402KRX5R6BB105                                                              | KEMET;YAGEO                                               | 1UF              | CAP; SMT (0402); 1UF; 10%; 10V; X5R; CERAMIC                                                                                                    |
| 4    | 16  | C5, C8, C15, C53, C64, C68, C84-C89, C95,                                                              | Pref       | 20-0010U-BA92         | GRT188R61C106KE13                                                                                 | MURATA                                                    | 10UF             | CAP; SMT (0603); 10UF; 10%; 16V; X5R; CERAMIC                                                                                                    |
| 5    | 1   | C11                                                                                                    | Pref       | 20-0027P-27           | C0402C0G500270JNP;                                                                                | VENKEL LTD.;MURATA                                        | 27PF             | CAP; SMT (0402); 27PF; 5%; 50V; C0G; CERAMIC                                                                                                    |
| 6    | 1   | C14                                                                                                    | Pref       | 20-0022P-27.1         | C1005C0G1H220G050                                                                                 | ток                                                       | 22PF             | CAP: SMT (0402): 22PE: 2%: 50V: C0G: CERAMIC                                                                                                    |
| 7    | 8   | C33-C36, C45, C46, C51, C52                                                                            | Pref       | 20-00U22-DA26         | CGA2B1X7B1V224K050BE                                                                              | трк                                                       | 0.22UF           | CAP: SMT (0402): 0.22UF: 10%: 35V: X7R: CERAMIC                                                                                                    |
| 8    | 6   | C54, C58, C65, C69, C77, C79                                                                           | Pref       | 20-002U2-11D          | GRM188Z71C225KE43                                                                                 | MURATA                                                    | 2.2UF            | CAP; SMT (0603); 2.2UF; 10%; 16V; X7R; CERAMIC                                                                                                    |
| 9    | 1   | C67                                                                                                    | Pref       | 20-0047U-EA34         | 293D476X9025E                                                                                     | VISHAY SPRAGUE                                            | 47UF             | CAP: SMT (7343-43): 47UF: 10%: 25V: TANTALUM                                                                                                    |
| 40   |     | 074                                                                                                    | Deef       | 00.004711.07          | C3216X5R1C476M160AB;                                                                              | TOKMUDATA                                                 | 47115            | CAD: CMT (400C): 471/E: 200/: 46)// XED: CEDAMIC                                                                                                    |
| 10   | 1   | 0/1                                                                                                    | Pret       | 20-00470-17           | GRM31CR61C476ME44                                                                                 | TDK;MUKATA                                                | 47UF             | CAP; SMT (1206); 470F; 20%; 16V; X5R; CERAMIC                                                                                                    |
| 11   | 1   | C73                                                                                                    | Pref       | 20-0001U-BA46         | C1608X7R1V105K080AC                                                                               | TDK                                                       | 1UF              | CAP; SMT (0603); 1UF; 10%; 35V; X7R; CERAMIC                                                                                                    |
| 12   | 1   | C74                                                                                                    | Pref       | 20-0075P-B69          | C0603C750F2GAC                                                                                    | KEMET                                                     | 75PF             | CAP; SMT (0603); 75PF; 1%; 200V; C0G; CERAMIC                                                                                                    |
| 13   | 4   | C75, C78, C82, C83                                                                                     | Pref       | 20-0022U-CA10         | GRM31CR71A226ME15                                                                                 | MURATA                                                    | 22UF             | CAP; SMT (1206); 22UF; 20%; 10V; X7R; CERAMIC                                                                                                    |
| 14   | 1   | C80                                                                                                    | Pref       | 20-0015P-E4           | C0603C150K1GAC                                                                                    | KEMET                                                     | 15PF             | CAP; SMT (0603); 15PF; 10%; 100V; C0G; CERAMIC                                                                                                    |
| 15   | 1   | C81                                                                                                    | Pref       | 20-0020P-21           | C0603HQN101-200JNP                                                                                | VENKEL LTD.                                               | 20PF             | CAP; SMT (0603); 20PF; 5%; 100V; C0G; CERAMIC                                                                                                    |
| 16   | 2   | C90, C92                                                                                               | Pref       | 20-004U7-X3           | C1608X5R0J475M080AB;<br>GRM188R60J475ME19;<br>JMK107BJ475MA                                       | TDK;MURATA;TAIYO<br>YUDEN                                 | 4.7UF            | CAP; SMT (0603); 4.7UF; 20%; 6.3V; X5R; CERAMIC                                                                                                    |
| 17   | 1   | C93                                                                                                    | Pref       | 20-0100U-CA04         | T491X107K025A                                                                                     | KEMET                                                     | 100UF            | CAP; SMT (7343-43); 100UF; 10%; 25V; TANTALUM                                                                                                    |
| 18   | 1   | D1                                                                                                    | Pref       | 30-RCLAMP3321PTNT-00  | RCLAMP3321P.TNT                                                                                   | SEMTECH                                                   | 3.3V             | DIODE; TVS; SMT (0402); VRM=3.3V; IPP=3A                                                                                                    |
| 19   | 1   | D2                                                                                                    | Pref       | 30-ES1D-00            | ES1D                                                                                              | FAIRCHILD                                                 | ES1D             | DIODE: RECT: SMA (DO-214AC); PIV=200V; IE=1A                                                                                                    |
|      |     |                                                                                                    |            | 00 2010 00            | 2010                                                                                              | SEMICONDUCTOR                                             | 2010             | DIODE: SCH: SCHOTTKY BARDIER DIODE: SMD: DIV-60V:                                                                                                    |
| 20   | 1   | D3                                                                                                    | Pref       | 30-B360B13F-00        | B360B-13-F                                                                                        | INCORPORATED                                              | B360B-13-F       | lo=3A; -55 DEGC TO +125 DEGC                                                                                                    |
| 21   | 4   | DS1, DS6, DS11, DS12                                                                                   | Pref       | ED111000007297        | SML-P11MTT86R                                                                                     | SEMICONDUCTOR                                             | SML-P11MTT86R    | DIODE; LED; YELLOW GREEN; SMT; VF=1.9V; IF=0.02A                                                                                                    |
| 22   | 7   | DS2-DS4, DS7-DS10                                                                                      | Pref       | ED111000007305        | SML-P11UTT86R                                                                                     | ROHM<br>SEMICONDUCTOR                                     | SML-P11UTT86R    | IF=0.001A                                                                                                    |
| 23   | 8   | J1-J6, J18, J19                                                                                        | Pref       | 01-PBC03SAAN3P-21     | PBC03SAAN                                                                                         | SULLINS                                                   | PBC03SAAN        | CONNECTOR; MALE; THROUGH HOLE; BREAKAWAY;<br>STRAIGHT; 3PINS; -65 DEGC TO +125 DEGC                                                                                                    |
| 24   | 4   | J7-J10                                                                                                 | Pref       | 01-59S2AQ40MT5Z15P-01 | 59S2AQ-40MT5-Z_1                                                                                  | ROSENBERGER                                               | 59S2AQ-40MT5-Z_1 | CONNECTOR; MALE; THROUGH HOLE; FAKRA-HF RIGHT<br>ANGLE PLUG PCB WITH HOUSING; RIGHT ANGLE; 5PINS                                                                                       |
| 25   | 1   | J12                                                                                                    | Pref       | 01-198156815P-26      | 1981568-1                                                                                         | TE CONNECTIVITY                                           | 1981568-1        | CONNECTOR; FEMALE; SMT; MICRO USB STANDARD<br>TYPE B ASSY: RIGHT ANGLE: 5PINS                                                                                                    |
| 26   | 1   | J13                                                                                                    | Pref       | 01-PJ002AH3P-27       | PJ-002AH                                                                                          | CUI INC.                                                  | PJ-002AH         | CONNECTOR; MALE; THROUGH HOLE; DC POWER JACK;<br>RIGHT ANGLE; 3PINS                                                                                                    |
| 27   | 1   | J14                                                                                                    | Pref       | 01-3935700022P-25     | 393570002                                                                                         | MOLEX                                                     | 393570002        | CONNECTOR; FEMALE; THROUGH HOLE; 0.3MM PITCH<br>BEAU EUROSTYLE FIXED MOUNT PCB TERMINAL BLOCK;<br>RIGHT ANGLE; 2PINS                                                                   |
| 28   | 2   | J15, J16                                                                                               | Pref       | 01-9020BUSS20AWG-00   | 9020 BUSS                                                                                         | WEICO WIRE                                                | MAXIMPAD         | EVK KIT PARTS; MAXIM PAD; WIRE; NATURAL; SOLID;<br>WEICO WIRE; SOFT DRAWN BUS TYPE-S; 20AWG                                                                                            |
| 29   | 1   | J17                                                                                                    | Pref       | 01-PBC04SAAN4P-21     | PBC04SAAN                                                                                         | SULLINS ELECTRONICS<br>CORP.                              | PBC04SAAN        | CONNECTOR; MALE; THROUGH HOLE; BREAKAWAY;<br>STRAIGHT: 4PINS: -65 DEGC TO +125 DEGC                                                                                                    |
| 30   | 1   | J20                                                                                                    | Pref       | 01-QSH-03001LDA60P-19 | QSH-030-01-L-D-A                                                                                  | SAMTEC                                                    | QSH-030-01-L-D-A | EVKIT PART - CONNECTOR; MALE; SMT; HI-SPEED<br>GROUND PLANE SOCKETS; STRAIGHT THROUGH;<br>60PINS; -55 DEGC TO +125DEGC; NOTE: CUSTOMIZED<br>FOOTPRINT WITH 4-40 PEMNUT MOUNTING OPTION |
| 31   | 2   | J21, J23                                                                                               | Pref       | 01-PBC02SAAN2P-21     | PBC02SAAN                                                                                         | SULLINS ELECTRONICS                                       | PBC02SAAN        | CONNECTOR; MALE; THROUGH HOLE; BREAKAWAY;                                                                                                    |
| 32   | 1   |                                                                                                    | Pref       | 01-PEC12SAAN12P-21    | PEC12SAAN                                                                                         | SULLINS ELECTRONICS                                       | PEC12SAAN        | CONNECTOR; MALE; THROUGH HOLE; BREAKAWAY;                                                                                                    |
|      |     |                                                                                                    |            |                       | 120120/011                                                                                        | CORP.<br>SULLINS ELECTRONICS                              | 120120701        | STRAIGHT; 12PINS; -65 DEGC TO +125 DEGC                                                                                                    |
| 33   | 2   | JMP1, JMP2                                                                                             | Pref       | 01-PEC04SAAN4P-21     | PEC04SAAN                                                                                         | CORP.                                                     | PEC04SAAN        | STRAIGHT; 4PINS                                                                                                    |
| 34   | 4   | L1-L4                                                                                                  | Pref       | EL111000001784        | MSS7341T-104ML                                                                                    | COILCRAFT                                                 | 100UH            | INDUCTOR; SMT; FERRITE; 100UH; 20%; 1.15A                                                                                                    |
| 35   | 4   | L5-L8                                                                                                  | Pref       | 00-SAMPLE-03          | 1210POC-223MR                                                                                     | COILCRAFT                                                 | 22UH             | EVKIT PART-INDUCTOR; SMT; FERRITE; CHOKE; TOL=+/-                                                                                                    |
| 36   | 4   | L9-L12                                                                                                 | Pref       | EL111000001785        | PFL1005-561MR                                                                                     | COILCRAFT                                                 | 560NH            | INDUCTOR: SMT (0402): SHIELDED: 560NH: 20%: 0.53A                                                                                                    |
| 37   | 5   | L25, L27-L30                                                                                           | Pref       | 51-00600-0AU          | BLM18KG601SN1                                                                                     | MURATA                                                    | 600              | INDUCTOR; SMT (0603); FERRITE-BEAD; 600; TOL=+/-25%;                                                                                                    |
| 38   |     | 126                                                                                                    | Prof       | 50-RECME1220100M3-00  | RECME1220100M3                                                                                    | WALSIN TECHNOLOGY                                         | RECME1220100M2   | 1.3A                                                                                                    |
| 20   |     | 1 31 1 33 1 35                                                                                         | Drof       | EI 1997               | TEM252012AL MA1D5MTAA                                                                             | CORPORATION                                               | 1 5110           | INDUCTOR: SMT: THIN FILM: 1 5114: 20%- 2 14                                                                                                    |
| 39   | 4   | L31, L33-L30                                                                                           | Pret       | EF1981                | TEM252012ALMA1R5MTAA                                                                              | IUN                                                       | 1.9UH            | INDUCTOR; SMT; THIN FILM; 1.50H; 20%; 3.1A                                                                                                    |
| 40   | 1   | L32                                                                                                    | Pref       | 50-004U7-0FE          | DFE252012P-4R7M=P2                                                                                | MURATA                                                    | 4.7UH            | 20%; 1.7A                                                                                                    |
| 41   | 1   | L36                                                                                                    | Pref       | 50-00120-SM3A         | BLM18SG121TN1                                                                                     | MURATA                                                    | 120              | INDUCTOR; SMT (0603); FERRITE-BEAD; 120; TOL=+/-25%;<br>3A                                                                                                    |
| 42   | 1   | R1                                                                                                    | Pref       | 80-0005R-C4           | RCC-0402PW5R00J                                                                                   | INTERNATIONAL<br>MANUFACTURING<br>SERVICE                 | 5                | RES; SMT (0402); 5; 5%; +/-100PPM/DEGC; 0.0630W                                                                                                    |

# 評価:MAX96724/F/R

## MAX96724 EV キットの部品表(続き)

| ITEM  | QTY | REF DES                                                                      | VAR STATUS | MAXINV               | MFG PART #                          | MANUFACTURER        | VALUE              | DESCRIPTION                                                                                                    |
|-------|-----|------------------------------------------------------------------------------|------------|----------------------|-------------------------------------|---------------------|--------------------|----------------------------------------------------------------------------------------------------|
| 43    | 5   | R2, R25, R26, R62, R78                                                       | Pref       | 80-0001K-18          | ERJ-2RKF1001                        | PANASONIC           | 1K                 | RES; SMT (0402); 1K; 1%; +/-100PPM/DEGC; 0.1000W                                                                                                    |
| 44    | 15  | R4, R5, R8, R11, R21, R63, R65, R66, R86,<br>R95, R97, R99, R100, R103, R111 | Pref       | 80-0010K-Q6          | ERJ-2GEJ103                         | PANASONIC           | 10K                | RES; SMT (0402); 10K; 5%; +/-200PPM/DEGC; 0.1000W                                                                                                    |
| 45    | 1   | R6                                                                           | Pref       | 80-0402R-24          | CRCW0603402RFK                      | VISHAY DALE         | 402                | RES; SMT (0603); 402; 1%; +/-100PPM/DEGC; 0.1000W                                                                                                    |
| 46    | 19  | R7, R9, R12, R13, R15-R19, R33, R35, R58,                                    | Pref       | 80-0000R-26A         | ERJ-2GE0R00                         | PANASONIC           | 0                  | RES; SMT (0402); 0; JUMPER; JUMPER; 0.1000W                                                                                                    |
| 47    | 1   | R20                                                                          | Pref       | 80-0470K-23          | ERJ-2RKF4703                        | PANASONIC           | 470K               | RES; SMT (0402); 470K; 1%; +/-100PPM/DEGC; 0.0630W                                                                                                    |
| 48    | 4   | R24 R27-R29                                                                  | Pref       | 80-04K99-18          | EB.I-2BKE4991                       | PANASONIC           | 4 99K              | RES: SMT (0402): 4 99K: 1%: +/-100PPM/DEGC: 0 1000W                                                                                                    |
| +0    |     |                                                                              |            |                      |                                     |                     | 4.001              |                                                                                                    |
| 49    | 4   | R38-R41                                                                      | Pret       | 80-005K1-24          | ERJ-3EKF5101                        | PANASONIC           | 5.1K               | RES; SMI (0603); 5.1K; 1%; +/-100PPM/DEGC; 0.1000W                                                                                                    |
| 50    | 4   | R46-R49                                                                      | Pref       | 80-028K7-AA18        | CRCW040228K7FK                      | VISHAY DALE         | 28.7K              | RES; SMT (0402); 28.7K; 1%; +/-100PPM/DEGK; 0.0630W                                                                                                    |
| 51    | 4   | R54-R57                                                                      | Pref       | 80-049R9-24          | CRCW060349R9FK                      | VISHAY DALE         | 49.9               | RES; SMT (0603); 49.9; 1%; +/-100PPM/DEGC; 0.1000W                                                                                                    |
| 52    | 2   | R59, R60                                                                     | Pref       | 80-0033R-23          | CRCW040233R0FK                      | VISHAY DALE         | 33                 | RES; SMT (0402); 33; 1%; +/-100PPM/DEGC; 0.0630W                                                                                                    |
| 54    | 3   | R67, R73, R76                                                                | Pref       | 80-0010K-CA17        | CRCW060310K0FKEAHP                  | VISHAY DRALORIC     | 10K                | RES: SMT (0603): 10K: 1%: 100PPM: 0.2500W                                                                                                    |
| 55    | 1   | R68                                                                          | Pref       | 80-0002K-Q3          | CRCW06032K00FKEAHP                  | VISHAY DALE         | 2K                 | RES; SMT (0603); 2K; 1%; +/-100PPM/DEGK; 0.2500W                                                                                                    |
| 56    | 8   | R69, R71, R72, R79, R80, R104-R106                                           | Pref       | 80-0000R-U22         | RC3216J000CS                        | SAMSUNG             | 0                  | RES; SMT (1206); 0; 5%; JUMPER; 0.2500W                                                                                                    |
| 57    | 6   | R70, R81-R85                                                                 | Pref       | 80-002K2-23          | RC0402FR-072K2L                     | YAGEO               | 2.2K               | RES; SMT (0402); 2.2K; 1%; +/-100PPM/DEGC; 0.0630W                                                                                                    |
| 58    | 1   | R74                                                                          | Pref       | 80-0015K-24          | CRCW060315K0FK                      | VISHAY DALE         | 15K                | RES; SMT (0603); 15K; 1%; +/-100PPM/DEGC; 0.1000W                                                                                                    |
| 59    | 1   | R75                                                                          | Pref       | 80-0008K-EA24        | RT0603BRE078KL                      | YAGEO               | 8К                 | RES; SMT (0603); 8K; 0.10%; +/-50PPM/DEGC; 0.1000W                                                                                                    |
| 60    | 1   | R87                                                                          | Pref       | 80-0100K-23          | CRCW0402100KFK;RC0402FR-<br>07100KL | VISHAY;YAGEO        | 100K               | RES; SMT (0402); 100K; 1%; +/-100PPM/DEGC; 0.0630W                                                                                                    |
| 61    | 2   | SW1, SW3                                                                     | Pref       | 11-KMR421GLFS-00     | KMR421G LFS                         | C&K COMPONENTS      | KMR421G LFS        | SWITCH; SPST; SMT; STRAIGHT; 32V; 0.05A;<br>MICROMINIATURE SMT TOP ACTUATED; RCOIL=0.1 OHM<br>OHM; RINSULATION=1G OHM OHM                                                                      |
| 62    | 2   | SW2, SW5                                                                     | Pref       | 11-97C02-00          | 97C02                               | GRAYHILL            | 97C02              | SWITCH; SPST; SMT; 24V; 0.025A; UNSEALED HALF-PITCH<br>DIP SWITCH; RCOIL= 0.1 OHM; RINSULATION=100M OHM;<br>GRAYHILL; -40 DEGC TO +85 DEGC                                                     |
| 63    | 1   | SW4                                                                          | Pref       | 11-1101M2S3AQE2-00   | 1101-M2-S3-A-Q-E-2                  | C&K COMPONENTS      | 1101-M2-S3-A-Q-E-2 | SWITCH; SPDT; THROUGH HOLE; RIGHT ANGLE; 120V;<br>6A; 1000 SERIES; RCOIL=0.1 OHM; RINSULATION=100G<br>OHM                                                                                      |
| 64    | 9   | TP1-TP3, TP10-TP15                                                           | Pref       | 02-TPMINI5000-00     | 5000                                | KEYSTONE            | N/A                | BOARD HOLE=0.04IN; RED; PHOSPHOR BRONZE WIRE<br>SILVER PLATE FINISH; RECOMMENDED FOR BOARD<br>THICKNESS=0.062IN; NOT FOR COLD TEST                                                             |
| 65    | 1   | U1                                                                           | Pref       | 00-SAMPLE-04         | MAX96724GTN/VY+                     | MAXIM               | MAX96724GTN/VY+    | EVKIT PART-IC; QUAD GMSL2 TO CSI-2 DESERIALIZER<br>WITH GMSL1 COMPATIBILITY; PACKAGE OUTLINE<br>DRAWING: 21-100046; PACKAGE CODE: T5688Y+6;<br>PACKAGE LAND PATTERN: 90-100048                 |
| 66    | 2   | U2, U3                                                                       | Pref       | 10-74LVC1G86GV-U     | 74LVC1G86GV                         | NXP                 | 74LVC1G86GV        | IC; XOR; 2-INPUT EXCLUSIVE-OR GATE; SOT753                                                                                                    |
| 67    | 1   | U4                                                                           | Pref       | 10-MAX5419META-T     | MAX5419META+                        | MAXIM               | MAX5419META+       | IC; DPOT; 200K OHM; 256-TAP NONVOLATILE I2C-                                                                                                    |
| 68    | 1   | U5                                                                           | Pref       | 10-MAX5419LETA-T     | MAX5419LETA+                        | MAXIM               | MAX5419LETA+       | IC; DPOT; 200K OHM; 256-TAP NONVOLATILE I2C-                                                                                                    |
| 69    | 1   | U6                                                                           | Pref       | 10-MK20DX256VLH7-C   | MK20DX256VLH7                       | FREESCALE           | MK20DX256VLH7      | INTERFACE DIGITAL POTENTIOMETER; TDFN8-EP<br>IC: UCON: KINETIS K2X MCU FAMILY: LQFP64                                                                                                    |
| 70    | 1   | U7                                                                           | Pref       | 10-ICMKL02Z32QFN16-G | IC_MKL02Z32_QFN16                   | PJRC                | IC_MKL02Z32_QFN16  | IC; UCON; KINETIS KL02 32 KB FLASH; 48 MHZ CORTEX-<br>M0+ BASED MICROCONTROLLER; MKL02 CHIP WITH PRE-<br>PROGRAMMED TEENSY LC AND 3.2 BOOTLOADER;<br>QFN16-EP                                  |
| 71    | 2   | U8, U12                                                                      | Pref       | 10-MAX3373EEKA-K     | MAX3373EEKA+                        | MAXIM               | MAX3373EEKA+       | IC; TRANS; +/-15KV ESD-PROTECTED; 16MPBS; DUAL<br>LOW-VOLTAGE LEVEL TRANSLATOR;<br>SOT23-8                                                                                                    |
| 72    | 1   | U9                                                                           | Pref       | 10-MAX20029ATIAV-T   | MAX20029ATIA/V+                     | махім               | MAX20029ATIA/V+    | IC; VCON; AUTOMOTIVE QUAD LOW-VOLTAGE STEP-<br>DOWN DC-DC CONVERTERS; TQFP28-EP                                                                                                    |
| 73    | 1   | U10                                                                          | Pref       | 00-SAMPLE-05         | MAX20076ATCB/V+                     | махім               | MAX20076ATCB/V+    | EVKIT PART - IC; MAX20076; 36V; 1.2AMPERE MINI BUCK<br>CONVERTER WITH 5MICRO-AMPERE IQ; PACKAGE<br>OUTLINE DRAWING: 21-0664; LAND PATTERN DRAWING:<br>90-0397; PACKAGE CODE: TD1233+2C; TDFN12 |
| 74    | 1   | U11                                                                          | Pref       | 00-SAMPLE-06         | MAX20087ATPA/VY+                    | MAXIM               | MAX20087ATPA/VY+   | EVKIT PART - IC; MAX2008/; QUAD CAMERA POWER<br>PROTECTOR; TQFN20-EP; PACKAGE OUTLINE DRAWING:<br>21-0139; LAND PATTERN DRAWING: 90-0409; PACKAGE<br>CODE: T2044+4C                            |
| 75    | 1   | Y2                                                                           | Pref       | 60-0025M-0CB         | ECS-250-18-33Q-DS                   | ECS INC             | 25MHZ              | CRYSTAL; SMT; 25MHZ; 18PF; TOL = +/-30PPM; STABILITY<br>= +/-100PPM                                                                                                    |
| 76    | 1   | Y3                                                                           | Pref       | 60-0016M-0CN         | CX2016DB16000D0WZRC1                | KYOCERA             | 16MHZ              | CRYSTAL; SMT; 16MHZ; 8PF; TOL = +/-50PPM; STABILITY =<br>+/-200PPM                                                                                                    |
| 77    | 1   | РСВ                                                                          | -          | EPCB96724DPHY        | MAX96724DPHY                        | MAXIM               | PCB                | PCB:MAX96724DPHY                                                                                                    |
| 78    | 11  | EV_KIT_BOX4, EV_KIT_BOX6                                                     | Pref       | 01-NPC02SXON2P-24    | NPC02SXON-RC                        | SULLINS ELECTRONICS |                    | CONNECTOR; FEMALE; MINI SHUNT; 0.100IN CC; OPEN<br>TOP; JUMPER; STRAIGHT; 2PINS                                                                                                    |
| 79    | 1   | EV_KIT_BOX3                                                                  | Pref       | EH111000002600       | GKFYACRYL-001                       | GEEKIFY             | N/A                | EVKIT PART-ACCESSORY; PLASTIC COVER; TOP<br>PLASTIC COVER WITH MAXIM LOGO                                                                                                    |
| 80    | 1   | EV_KIT_BOX3                                                                  | Pref       | EH111000003630       | GKFYACRYL-002                       | GEEKIFY             | N/A                | EVKIT PART-ACCESSORY; PLASTIC COVER; BOTTOM<br>PLASTIC COVER WITHOUT MAXIM LOGO                                                                                                    |
| 81    | 4   | EV_KIT_BOX3                                                                  | Pref       | EH111000002553       | BS34CL06X25AP                       | BUMPER SPECIALTIES  | N/A                | BUMPER; CLEAR-CYLINDRICAL SHAPE; 0.375D/0.125H;<br>POLYURETHANE                                                                                                    |
| 82    | 4   | EV_KIT_BOX3                                                                  | Pref       | EH1197               | 4802                                | KEYSTONE            | N/A                | STANDOFF; MALE_FEMALE-THREADED; HEX; 4-40IN;<br>0.50IN: NYLON                                                                                                    |
| 83    | 4   | EV KIT BOX3                                                                  | Pref       | EH111000002612       | 1902D                               | KEYSTONE            | N/A                | STANDOFF; FEMALE-THREADED; HEX; 4-40IN; 3/4IN;                                                                                                    |
| 84    | 8   | EV KIT BOX3                                                                  | Pref       | EH111000002614       | NY PMS 440 0025 PH                  | B&F FASTENER SUPPLY | N/A                | MACHINE SCREW; PHILLIPS; PAN: 4-40: 1/4IN: NYLON                                                                                                    |
| 85    | 2   | EV KIT BOX5                                                                  | Pref       | EH111000004160       | 24480                               | KEYSTONE            | N/A                | STANDOFF: FEMALE-THREADED: HEX: M3: 5MM: STEFL                                                                                                    |
| 86    | 4   | EV KIT BOX5                                                                  | Pref       | 02-MSM30004P-02      | RM3X4MM 2701                        | APM HEXSEAL         | N/A                | MACHINE SCREW; PHILLIPS; PAN; M3; 4MM; STAINLESS                                                                                                    |
| TOTAL | 208 |                                                                              | 10         |                      |                                     |                     |                    | STEEL                                                                                                    |

# 評価:MAX96724/F/R

## MAX96724 EV キットの部品表(続き)

| ITEM  | QTY | REF DES              | VAR STATUS | MAXINV                  | MFG PART #                                                                                    | MANUFACTURER                                              | VALUE                          | DESCRIPTION                                                                                                    |
|-------|-----|----------------------|------------|-------------------------|-----------------------------------------------------------------------------------------------|-----------------------------------------------------------|--------------------------------|----------------------------------------------------------------------------------------------------|
|       |     |                      |            |                         | DO NOT PURCHASE(DNP)                                                                          |                                                           |                                |                                                                                                    |
| ITEM  | ΟΤΥ | REE DES              | VAR STATUS | MAXINV                  | MEG PART #                                                                                    | MANUFACTURER                                              | VALUE                          | DESCRIPTION                                                                                                    |
|       |     |                      |            |                         |                                                                                               |                                                           |                                |                                                                                                    |
| 1     | 4   | C37-C40              | DNP        | 20-000U1-B68            | GRM155R71E104KE14;C1005X<br>7R1E104K050BB;TMK105B7104<br>KVH;CGJ2B3X7R1E104K050BB             | MURATA;TDK;TAIYO<br>YUDEN;TDK                             | 0.1UF                          | CAP; SMT (0402); 0.1UF; 10%; 25V; X7R; CERAMIC                                                                                                    |
| 2     | 4   | C41-C44              | DNP        | 20-00U01-B60            | C0402C103K5RAC;GRM155R71<br>H103KA88;C1005X7R1H103K05<br>0BE;CL05B103KB5NNN;UMK10<br>5B7103KV | KEMET;MURATA;TDK;S<br>AMSUNG<br>ELECTRONIC;TAIYO<br>YUDEN | 0.01UF                         | CAP; SMT (0402); 0.01UF; 10%; 50V; X7R; CERAMIC                                                                                                    |
| 3     | 4   | C47-C50              | DNP        | 20-00U22-DA26           | CGA2B1X7R1V224K050BE                                                                          | TDK                                                       | 0.22UF                         | CAP; SMT (0402); 0.22UF; 10%; 35V; X7R; CERAMIC                                                                                                    |
| 4     | 1   | C72                  | DNP        | 20-0010U-BA92           | GRT188R61C106KE13                                                                             | MURATA                                                    | 10UF                           | CAP; SMT (0603); 10UF; 10%; 16V; X5R; CERAMIC                                                                                                    |
| 5     | 1   | J11                  | DNP        | EH111000004688          | 2304168-9                                                                                     | TE CONNECTIVITY                                           | 2304168-9                      | CONNECTOR; FEMALE; THROUGH HOLE; MATE-AX<br>HEADER ASSEMBLY; DATA CONNECTIVITY HEADERS;<br>CODE A; WIRE-TO-BOARD; RIGHT ANGLE; 4PINS                                                 |
| 6     | 4   | L13-L16              | DNP        | EL111000001784          | MSS7341T-104ML                                                                                | COILCRAFT                                                 | 100UH                          | INDUCTOR; SMT; FERRITE; 100UH; 20%; 1.15A                                                                                                    |
| 7     | 4   | L17-L20              | DNP        | N/A                     | 1210POC-223MR                                                                                 | COILCRAFT                                                 | 22UH                           | EVKIT PART-INDUCTOR; SMT; FERRITE; CHOKE; TOL=+/-<br>20%; 0.4A                                                                                                    |
| 8     | 4   | L21-L24              | DNP        | EL111000001785          | PFL1005-561MR                                                                                 | COILCRAFT                                                 | 560NH                          | INDUCTOR; SMT (0402); SHIELDED; 560NH; 20%; 0.53A                                                                                                    |
| 9     | 4   | R3, R32, R34, R91    | DNP        | 80-0000R-26A            | ERJ-2GE0R00                                                                                   | PANASONIC                                                 | 0                              | RES; SMT (0402); 0; JUMPER; JUMPER; 0.1000W                                                                                                    |
| 10    | 2   | R10, R14             | DNP        | 80-0010K-Q6             | ERJ-2GEJ103                                                                                   | PANASONIC                                                 | 10K                            | RES; SMT (0402); 10K; 5%; +/-200PPM/DEGC; 0.1000W                                                                                                    |
| 11    | 4   | R22, R23, R36, R37   | DNP        | 80-04K99-18             | ERJ-2RKF4991                                                                                  | PANASONIC                                                 | 4.99K                          | RES; SMT (0402); 4.99K; 1%; +/-100PPM/DEGC; 0.1000W                                                                                                    |
| 12    | 4   | R42-R45              | DNP        | 80-0020K-23             | CRCW040220K0FK                                                                                | VISHAY DALE                                               | 20K                            | RES; SMT (0402); 20K; 1%; +/-100PPM/DEGC; 0.0630W                                                                                                    |
| 13    | 4   | R50-R53              | DNP        | 80-005K1-24             | ERJ-3EKF5101                                                                                  | PANASONIC                                                 | 5.1K                           | RES; SMT (0603); 5.1K; 1%; +/-100PPM/DEGC; 0.1000W                                                                                                    |
| 14    | 5   | R88-R90, R92, R96    | DNP        | 80-0000R-26A            | ERJ-2GE0R00                                                                                   | PANASONIC                                                 | 0                              | RES; SMT (0402); 0; JUMPER; JUMPER; 0.1000W                                                                                                    |
| 15    | 8   | R107-R110, R113-R116 | DNP        | 80-0000R-28A            | RC0805JR-070RL                                                                                | YAGEO PHYCOMP                                             | 0                              | RES; SMT (0805); 0; 5%; JUMPER; 0.1250W                                                                                                    |
| 16    | 1   | TP16                 | DNP        | 02-TPMINI5000-00        | 5000                                                                                          | KEYSTONE                                                  | N/A                            | TEST POINT; PIN DIA=0.1IN; TOTAL LENGTH=0.3IN;<br>BOARD HOLE=0.04IN; RED; PHOSPHOR BRONZE WIRE<br>SILVER PLATE FINISH; RECOMMENDED FOR BOARD<br>THICKNESS=0.062IN; NOT FOR COLD TEST |
| 17    | 1   | Y1                   | DNP        | EX111000006159          | SIT8924BAF71-18N-25.000000                                                                    | SITIME CORPORATION                                        | SIT8924BAF71-18N-<br>25.000000 | OSCILLATOR; SMT 2X1.6; 15PF; 25MHZ; +/-20PPM<br>;NOTE:PURCHASE DIRECT FROM THE MANUFACTURER                                                                                          |
| TOTAL | 59  |                      |            |                         |                                                                                               |                                                           |                                |                                                                                                    |
|       |     |                      | F          | ACKOUT (PURCHASED PARTS | BUT NOT ASSEMBLED ON PC                                                                       | 3 AND ARE SHIPPED WITH                                    | PCB)                           |                                                                                                    |
| ITEM  | QTY | REF DES              | VAR STATUS | MAXINV                  | MFG PART #                                                                                    | MANUFACTURER                                              | VALUE                          | DESCRIPTION                                                                                                    |
| 1     | 1   | EV_KIT_BOX1          | Pref       | 88-00713-LRG            | 88-00713-LRG                                                                                  | N/A                                                       |                                | BOX;+;LARGE BROWN 15 1/8" X 8 3/4 X 3"                                                                                                    |
| 2     | 1   | EV_KIT_BOX1          | Pref       | 87-02163-000            | 87-02163-000                                                                                  | N/A                                                       |                                | ESD BAG;+;BAG; STATIC SHIELD ZIP 8"X10"; W/ ESD<br>LOGO                                                                                                    |
| 3     | 1   | EV_KIT_BOX1          | Pref       | 85-MAXKIT-PNK           | 85-MAXKIT-PNK                                                                                 | N/A                                                       |                                | PINK FOAM;FOAM;ANTI-STATIC PE 12inX12inX5MM -<br>PACKOUT                                                                                                    |
| 4     | 1   | EV_KIT_BOX1          | Pref       | EVINSERT                | EVINSERT                                                                                      | N/A                                                       |                                | WEB INSTRUCTIONS FOR MAXIM DATA SHEET                                                                                                    |
| 5     | 1   | EV_KIT_BOX1          | Pref       | 85-84003-006            | 85-84003-006                                                                                  | N/A                                                       |                                | LABEL(EV KIT BOX) - PACKOUT                                                                                                    |
| 6     | 1   | EV_KIT_BOX1          | Pref       | EH111000002613          | AK67421-0.5                                                                                   | ASSMANN                                                   |                                | CONNECTOR; USB CABLE; MALE-MALE; USB_2.0; 5PINS-<br>4PINS; 500MM                                                                                                    |
| 7     | 1   | EV_KIT_BOX1          | Pref       | EH111000001907          | WSU120-2000                                                                                   | TRIAD MAGNETICS                                           |                                | ACCESSORY; WALL ADAPTER; VI-(90-264VAC); VO-<br>(12VDC); 6FT                                                                                                    |
| 8     | 4   | EV_KIT_BOX1          | Pref       | EH111000002347          | SK-5115                                                                                       | AMPHENOL ADRONICS                                         |                                | CUNNECTOR; COAX CABLE; MALE-FEMALE;<br>WIREMOUNT; 2000MM;NOTE:SPECIAL ORDER ONLY                                                                                                    |
| TOTAL | 11  |                      | 1          | 1                       | 1                                                                                             | 1                                                         | 1                              |                                                                                                    |

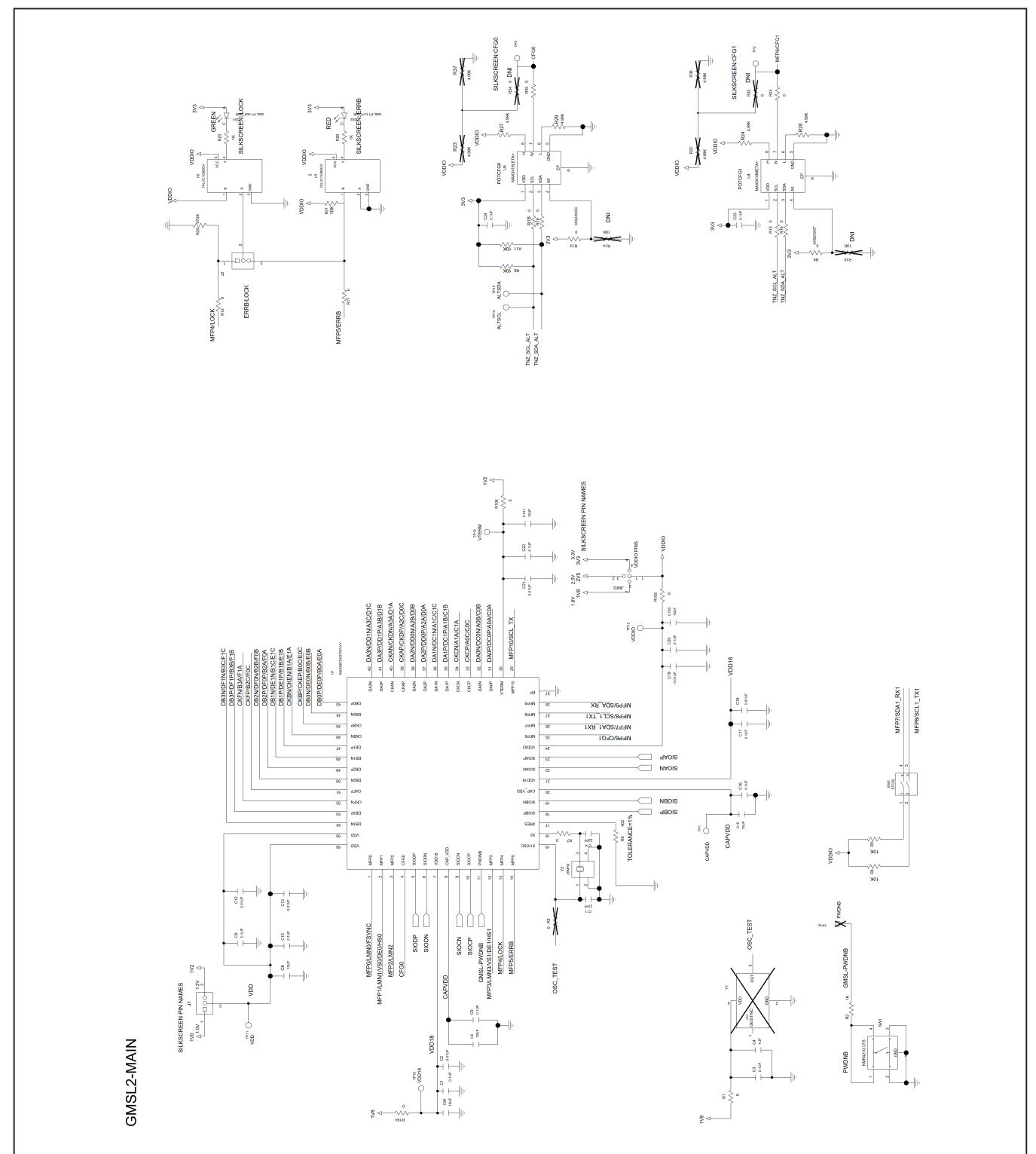

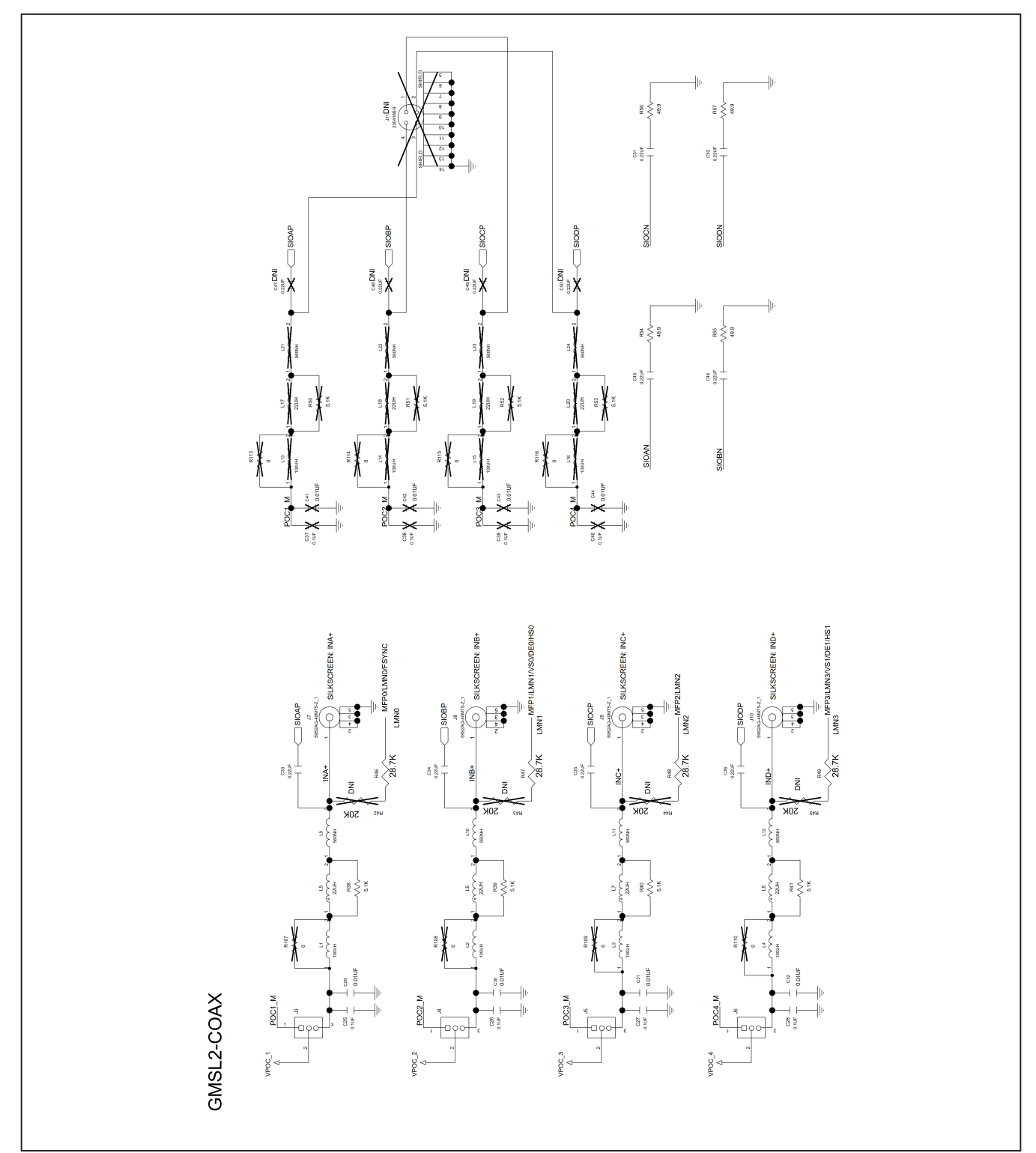

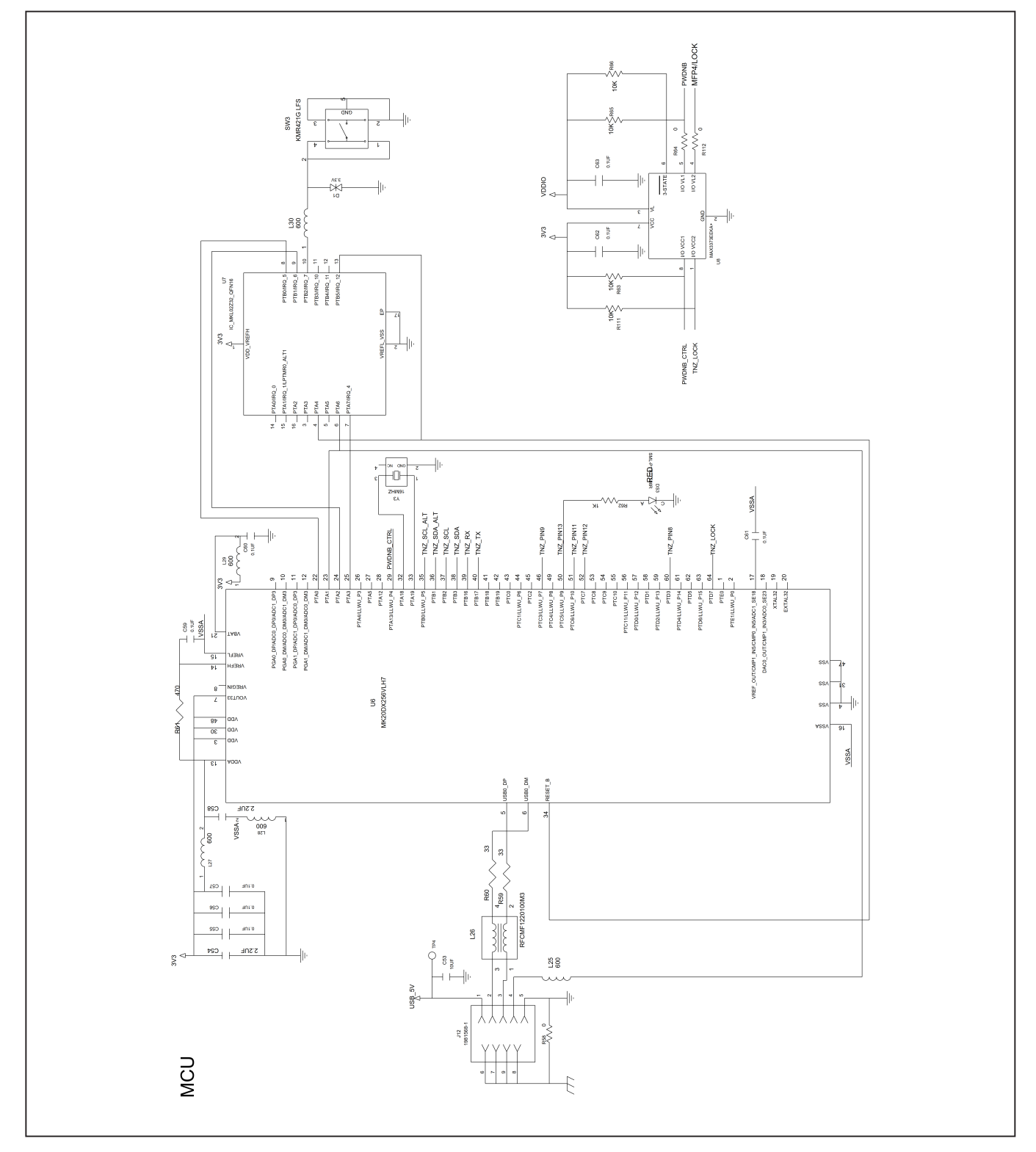

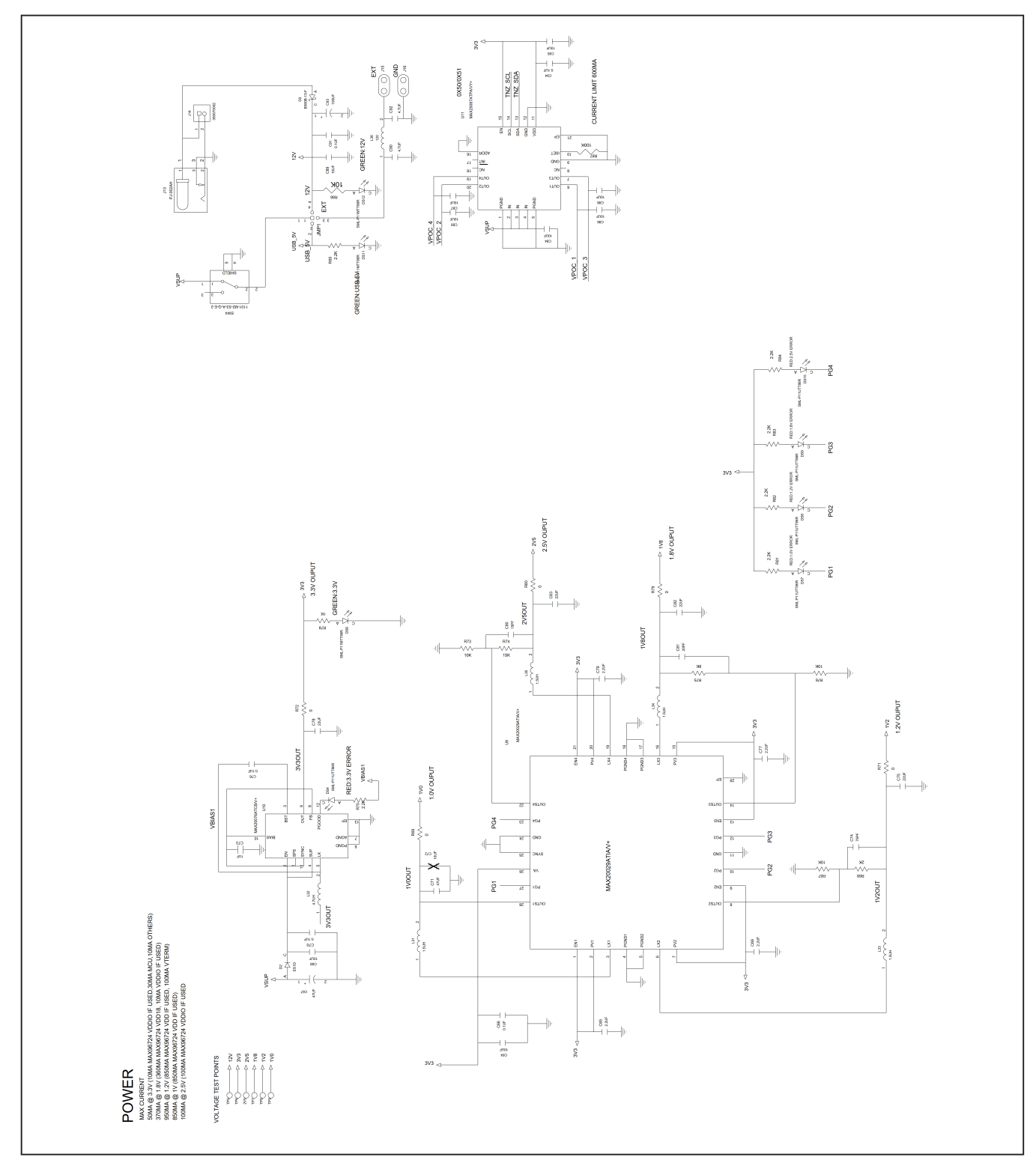

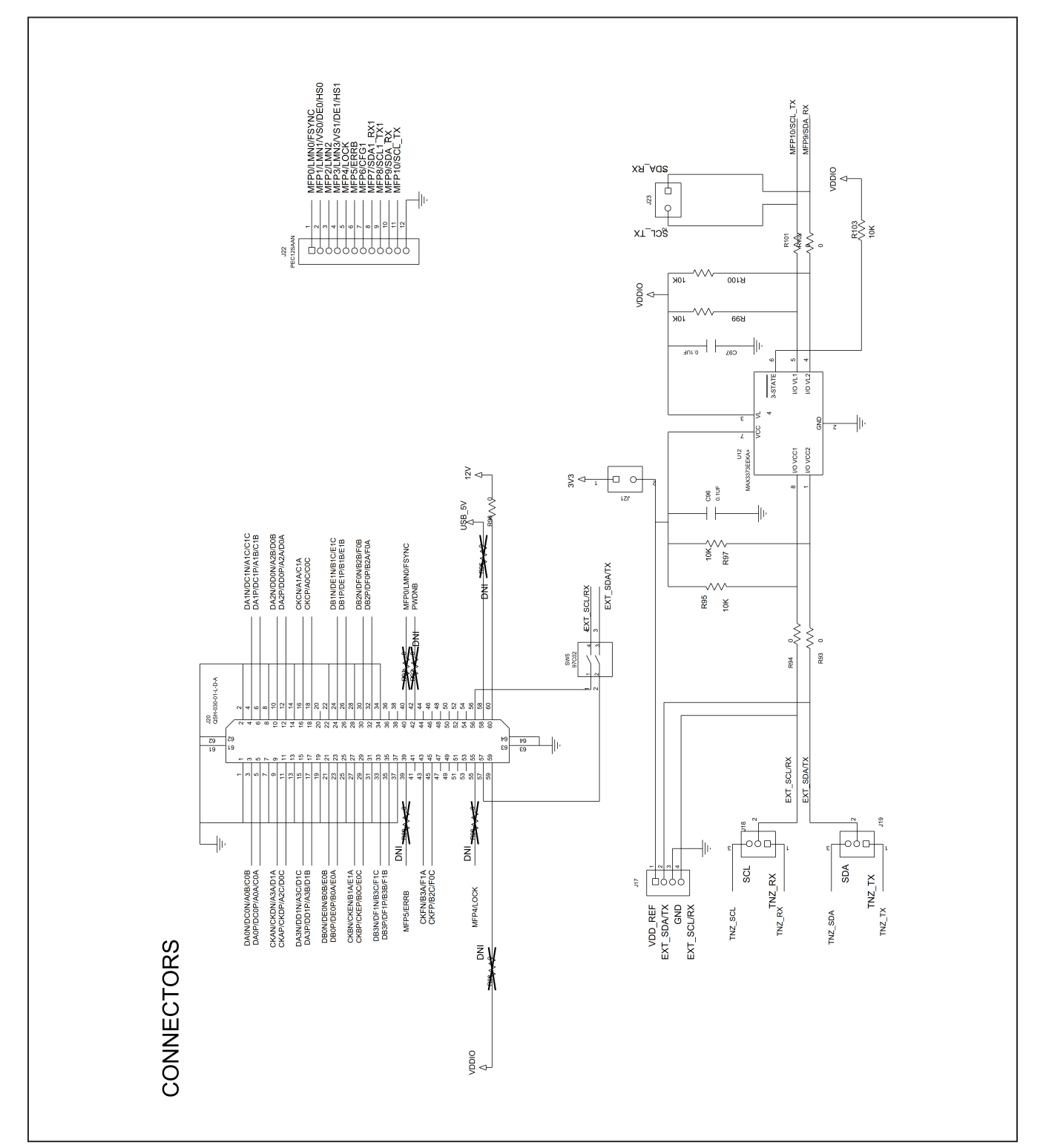

### MAX96724 EV キットの PCB レイアウト

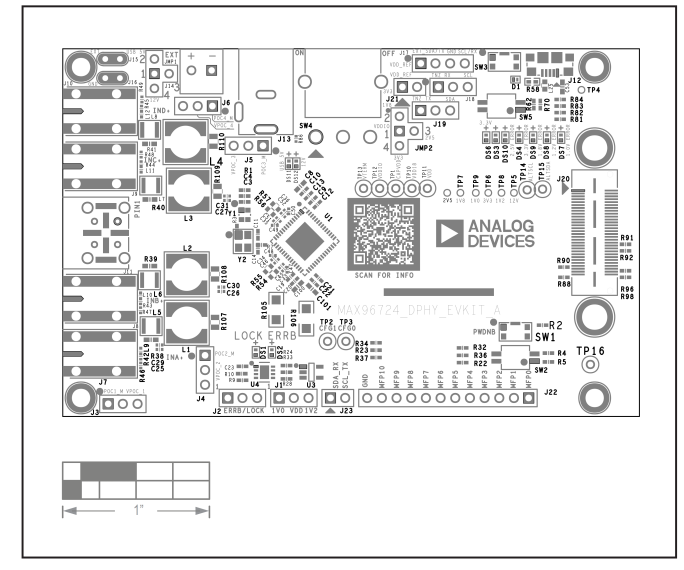

MAX96724 EV キット - 表面シルク印刷

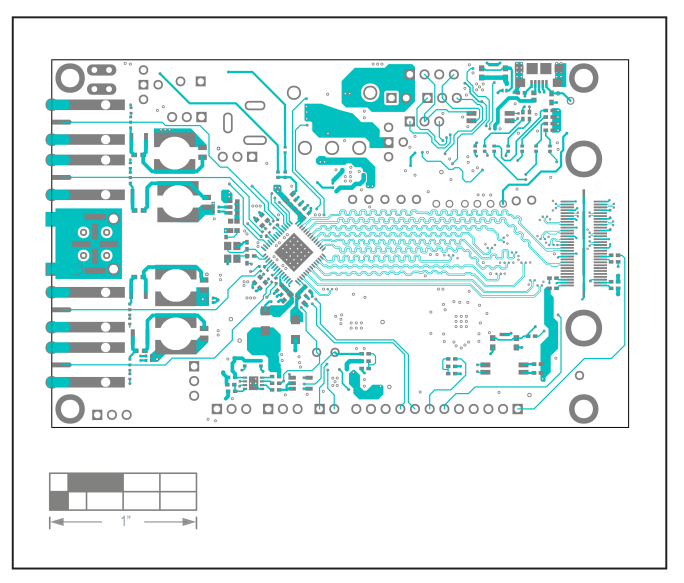

MAX96724 EV キット - 最上層

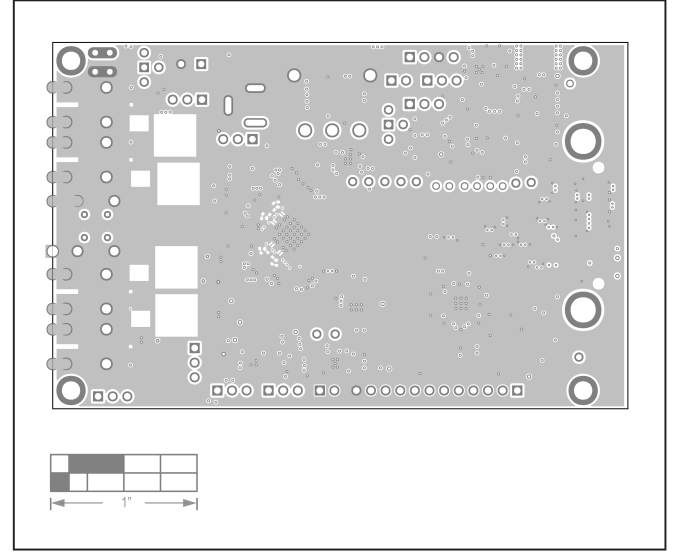

MAX96724 EV キット - 第2層

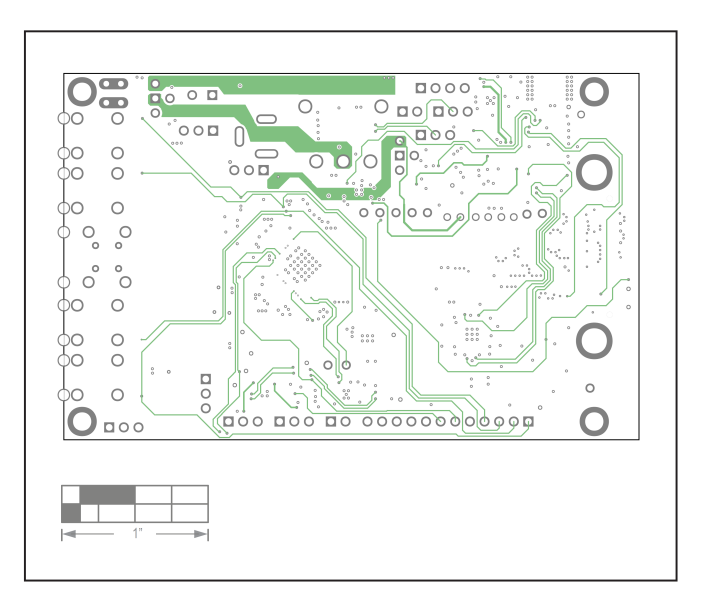

MAX96724 EV キット - 第3層

### MAX96724 EV キットの PCB レイアウト(続き)

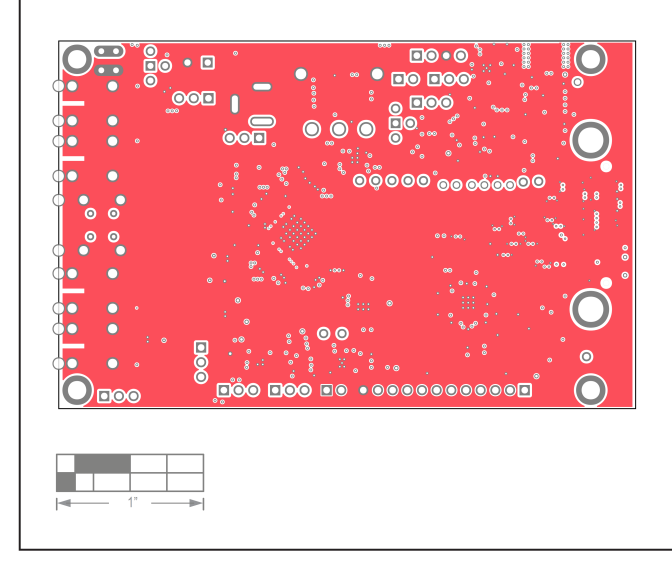

MAX96724 EV キット - 第4層

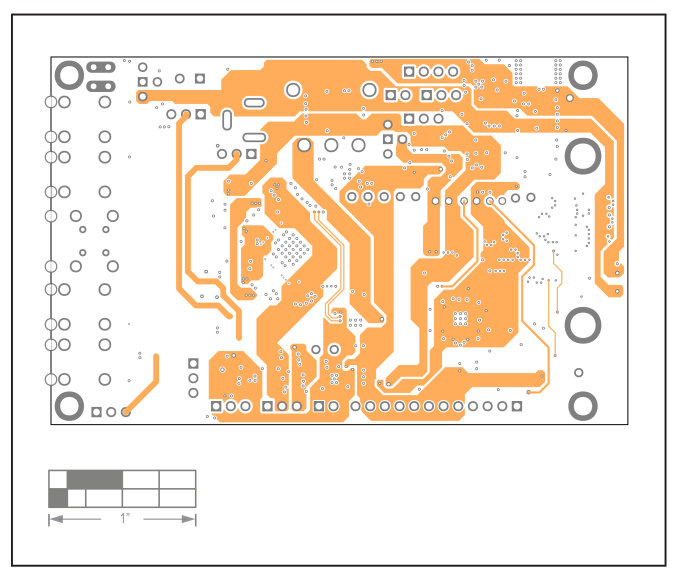

MAX96724 EV キット - 第5層

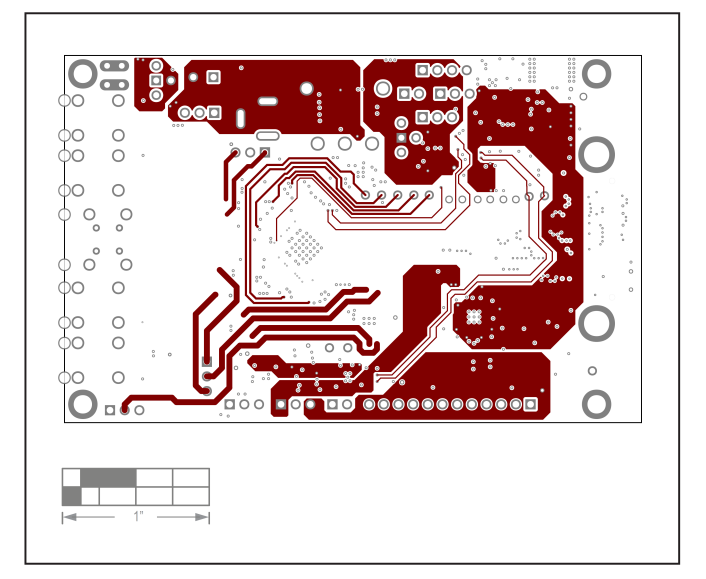

MAX96724 EV キット - 第6層

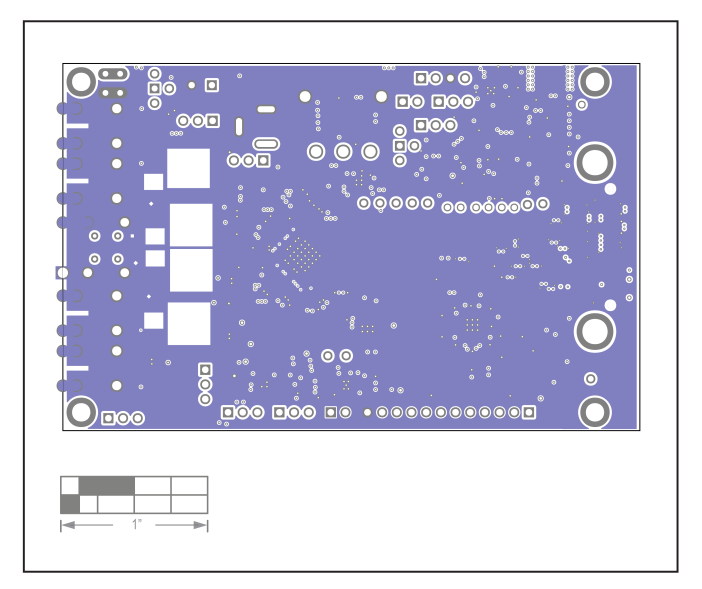

MAX96724 EV キット - 第7層

### MAX96724 EV キットの PCB レイアウト(続き)

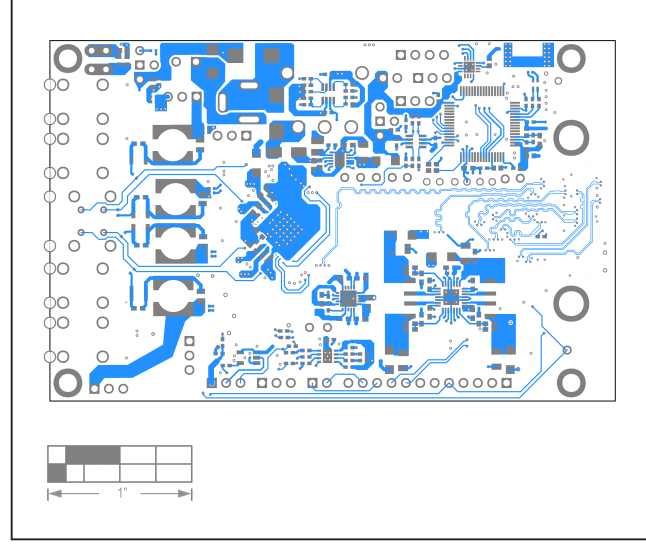

MAX96724 EV キット - 最下層

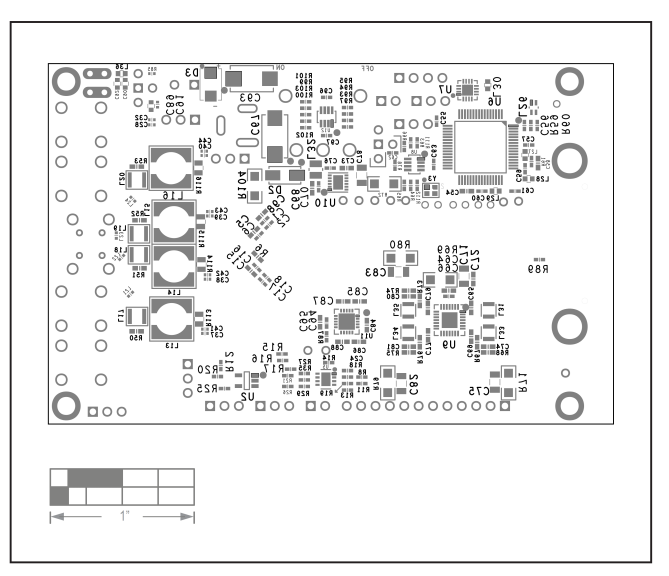

MAX96724 EV キット - 裏面シルク印刷

改訂履歴

| 版数 | 改訂日  | 説明                                                               | 改訂ページ |
|----|------|------------------------------------------------------------------|-------|
| 0  | 5/22 | 初版発行                                                             | -     |
| 1  | 8/22 | 型番の表を更新                                                          | 10    |
| 2  | 9/22 | ヘッダの製品番号を更新、概要、クイック・スタート、図 5 の MAX9295A<br>を MAX96717 に更新        | 全ページ  |
| 3  | 9/22 | ヘッダの製品番号に MAX96724 を追加。型番の表の MAX96724 からア<br>スタリスクを削除。           | 全ページ  |
| 4  | 1/23 | ヘッダの製品番号に R バージョンを追加。型番の表の MAX96724R およ<br>び発売予定製品の注からアスタリスクを削除。 | 全ページ  |

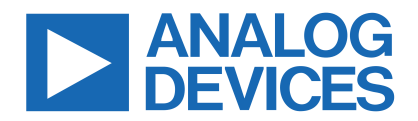

Pナログ・デバイセズ社は、提供する情報が正確で信頼できるものであることを期していますが、その情報の利用に関して、あるいは利用によって生じる第三者の特許やその他の権利の侵害に関して一切の責任を負いません。また、アナログ・デバイセズ社の特許または特許の権利の使用を明示的または暗示的に許諾するものでもありません。仕様は、予告なく変更される場合があります。本紙記載の商標および登録商標は、各社の所有に属します。※日本語版資料は REVISION が古い場合があります。最新の内容については、英語版をご参照ください。